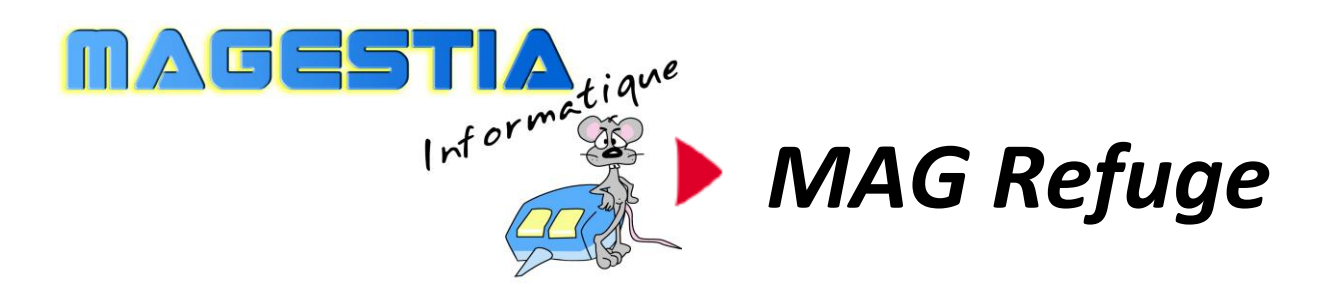

## Le logiciel pour gérer votre centre animalier

Dotée de fonctionnalités avancées, **MAG Refuge** a été développé pour les centres de refuges et pensions pour animaux. Prévu pour fonctionner en mode mono poste ou réseau, **MAG Refuge** s'adapte à des environnements et des activités variées et traite les demandes les plus exigeantes.

#### Fonctionnalités principales :

#### Gestion de la structure Gestion de l'association et paramètres Gestion des tiers et des donateurs Gestion des animaux Suivi médical des animaux Gestion des dossiers (pension, refuge, fourrière) Gestion des entrées, sorties Gestion des documents types personnalisables Statistiques

Avec **MAG Refuge**, vous gagnerez du temps, les informations sont accessibles rapidement par des recherches hypertextes.

MAG Refuge est une solution complète, évolutive avec une formation des utilisateurs et une assistance téléphonique illimitée (en option) incluant les mises à jour annuelles du logiciel.

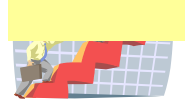

# Composition du progiciel

Le progiciel est composé d'un logiciel, un manuel d'utilisation. Le support n'est fourni que sur demande car le logiciel est en téléchargement sur le site <u>www.magestia.com</u>, rubrique « News et mises à jour », choix « Refuge » ou catégorie « Refuge, Fourrière et SPA », logiciel de gestion Refuge ; l'installation est protégée par un mot de passe ; cette possibilité vous permet d'avoir toujours la dernière version (pour les abonnés à l'assistance annuelle).

# Propriété et usage

Tout usage, représentation ou reproduction intégral ou partiel, fait sans le consentement de MaGestia Informatique est illicite (loi du 11 mars 1957 - loi du 3 juillet 1985). Ils constitueraient une contrefaçon sanctionnée par les articles 425 et suivants du code pénal. Tous droits réservés dans tous pays.

# Conformité et mise en garde

Compte tenu des contraintes inhérentes à la présentation sous forme papier, les explications mentionnées dans la présente documentation constituent une illustration aussi proche que possible de la réalité.

Il appartient au client, parallèlement à la documentation, de mettre en œuvre le progiciel pour permettre de mesurer exactement l'adéquation de ses besoins aux fonctionnalités.

Il est important, pour une utilisation sûre et opérationnelle du progiciel, de lire préalablement la documentation.

# Evolution

La documentation correspond à la version référencée. Entre deux versions, des mises à jour du logiciel peuvent être opérées sans modification de la documentation. Ces mises à jour et d'éventuelles corrections sont référencées dans un additif au manuel qu'il est conseillé de lire préalablement à tout usage du progiciel.

# Avertissement

Ce manuel n'est pas un guide d'initiation à la micro-informatique ni à la gestion. Il décrit la mise en place du progiciel ainsi que toutes ses fonctions, et fait appel à un minimum de connaissances. Nous recommandons aux utilisateurs débutants en micro-informatique ou n'ayant aucune notion d'une gestion informatisée de souscrire une journée de formation auprès de leur distributeur.

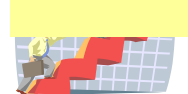

## MaGRefuge Logiciel complet de gestion des refuges, fourrières, pension, SPA

| Appel du programme à partir de votre bureau                  | . 4 |
|--------------------------------------------------------------|-----|
| Installation en réseau                                       | . 5 |
| Gestion des tables de base « Paramètres Généraux »           | . 6 |
| Affichage de la structure                                    | . 6 |
| Affichage de l'association (paramètres)                      | . 6 |
| Affichage des bâtiments                                      | . 7 |
| Affichage des box                                            | . 7 |
| Gestion des tables de base « Tiers »                         | . 7 |
| Affichage des civilités                                      | . 7 |
| Affichage des professions                                    | . 7 |
| Affichage des types de sociétaires                           | . 7 |
| Gestion des tables de base « Animaux »                       | . 8 |
| Affichage des types d'animaux                                | . 8 |
| Affichage des races                                          | . 8 |
| Affichage des couleurs                                       | . 9 |
| Affichage des oreilles                                       | . 9 |
| Affichage des queues                                         | . 9 |
| Affichage des tailles                                        | . 9 |
| Gestion des tables de base « Dossiers»                       | 10  |
| Affichage des types de dossier                               | 10  |
| Affichage des motifs                                         | 10  |
| Affichage des types d'entrées                                | 11  |
| Affichage des types de sorties                               | 11  |
| Affichage des visites                                        | 12  |
| Affichage des vétérinaires                                   | 12  |
| Affichage des interventions                                  | 12  |
| Affichage des vaccins                                        | 12  |
| Affichage des vermifuges                                     | 12  |
| Gestion des animaux                                          | 13  |
| Exportation vers tableur Excel                               | 13  |
| Gestion des tiers                                            | 14  |
| Exportation vers tableur Excel                               | 14  |
| Gestion de la fourrière                                      | 15  |
| Exportation vers tableur Excel                               | 15  |
| Gestion du refuge                                            | 17  |
| Exportation vers tableur Excel                               | 17  |
| Gestion des visites médicales 90 jours                       | 23  |
| Gestion des pensions                                         | 23  |
| Gestion des états (modification des mises en page standards) | 23  |
| Statistiques                                                 | 25  |
| Export vers tableur                                          | 25  |
| Sauvegardes locales sur support externe                      | 26  |
| Reprise de fichiers existants pour le démarrage              | 26  |

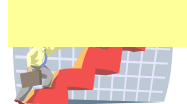

## Appel du programme à partir de votre bureau

L'appel du programme détecte automatique si une seule association est gérée ; dans le cas contraire, il vous demande de choisir l'association avec laquelle vous voulez travailler ; les données de chaque association sont stockées dans des dossiers différents de votre PC et sont totalement indépendants. Le système détecte aussi si des dossiers sont à passer automatiquement de « Trouvé » à « Disponible » en fin de délai légal. Ce délai est paramétrable dans la fiche association.

| ×                                                                                                    | X                                                                                                    |
|----------------------------------------------------------------------------------------------------|----------------------------------------------------------------------------------------------------|
| Le dossier 3 type dossier FOURRIERE<br>CHAT-EUROPEEN-Femelle stérilisée-CRAPULE-0<br>Perdu le 01/01/2010 et créé le 16/01/2010<br>Perdu à 74-<br>va être passé en disponible | 0 dossiers fourrière lus.<br>Aucun dossier n'a été transféré de "Trouvé" en dossier "Disponible"<br>Selon les jours prévus: 11<br>Ok |
|                                                                                                    |                                                                                                    |
|                                                                                                    | Ensuite, vous avez l'affichage du logiciel avec les                                                                                  |

menus déroulants par fonction et une barre de menu d'accès rapide aux différentes fonctions :

| 22 <b>9</b> |                     |                    |               |                  |
|-------------|---------------------|--------------------|---------------|------------------|
| Fichiers    | Quotidien           | Paramètres gestion | Comptabilité  | Edition Fenêtres |
| 4           | <ul> <li></li></ul> | Four               | rrière 🛭 😚 Re | efuge            |

Le premier icône permet d'appeler la gestion des animaux ; le deuxième icône permet d'appeler la gestion des tiers, les trois suivants la gestion des dossiers selon le type, l'icône « Disquette » permet de faire les sauvegardes et enfin, le dernier permet de quitter l'application.

Dans le menu déroulant, vous trouverez ces mêmes options avec en plus toutes les fonctions de mise à jour des paramètres généraux.

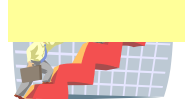

#### Installation en réseau

- Vous pouvez utiliser le logiciel en réseau ; pour cela, vous devez choisir une machine qui servira de serveur aux autres machines ; cette machine devra rester toujours allumée pour que les autres machines y accèdent mais le programme ne doit pas forcément être ouvert.
- Ensuite vous créez un dossier sur le disque local C du serveur, vous l'appelez, par exemple, « Magestia » et vous le partager par les propriétés réseau Windows du dossier avec un partage total ouvert à tous. Ensuite, l'installation du logiciel et des fichiers doit être fait dans ce dossier ; si un dossier avait déjà été créé pour gérer le logiciel en monoposte (du type c:\magrefuge), le dossier complet doit être déplacé dans le dossier partagé « Magestia ».
- Sur chaque machine y compris le serveur, vous devez créer un lecteur avec une lettre réseau (exemple, G) et cette lettre doit être connectée au dossier partagé « Magestia « du serveur. Pour cela, dans les favoris réseau de chaque poste, vous devez chercher le serveur, le dossier partagé et faire bouton droit sur le dossier « Magestia », choisir « Connecter un lecteur réseau », choisir une lettre (G) et valider.
- Ensuite, vous devez créer un raccourci du programme « magrefuge.exe » du dossier MaGrefuge du dossier partagé et le poser sur le bureau (bouton droit, créer un raccourci).
- Il reste à paramétrer le logiciel pour qu'il fonctionne en réseau ; les paramètres se trouvent dans le fichier « Structures » ; vous devez changer le chemin du dossier des fichiers en changeant la lettre du lecteur : \_\_\_\_

| 🔺 Mise à jour de la structure |                                            |  |  |  |  |
|-------------------------------|--------------------------------------------|--|--|--|--|
|                               | Structure: » DEMOC                         |  |  |  |  |
|                               | Nom de la Structure: REFUGE COMPTA DEMO    |  |  |  |  |
|                               | Dossier des Données: C:\magrefuge\DATADEMO |  |  |  |  |
|                               | Lecteur sauvegarde: C                      |  |  |  |  |
|                               | Licences                                   |  |  |  |  |

Vous remplacez la lettre C (sans effacer le reste) et vous mettez la lettre réseau choisie, exemple G.

De la même manière, Dans la définition de l'association, vous devez aussi changez la lettre réseau des états :

| Choix des états Compléments Paramètres        | Comptabilité Préférences des champs                                        |  |
|-----------------------------------------------|----------------------------------------------------------------------------|--|
|                                               |                                                                            |  |
| Eiche animal retrouvé (Bon de divagation)     | C:\magrefuge\DATADEMO\ETATS\bon de divagation Std.rpt                      |  |
| Bon de Vétérinaire fourrière:                 | C:\magrefuge\DATADEMO\ETATS\bon de vétérinaire Fourrière récupérée Std.rpt |  |
| Contrat adoption:                             | C:\magrefuge\DATADEMO\ETATS\Contrat d'adoption Std.rpt                     |  |
| Bon de vétérinaire:                           |                                                                            |  |
| <u>F</u> iche abandon:                        | C:\magrefuge\DATADEMO\ETATS\Fiche abandon Std.rpt                          |  |
| ⊻isite sanitaire (Bon de Vétérinaire Refuge): | C:\magrefuge\DATADEMO\ETATS\bon de vétérinaire Refuge Std.rpt              |  |
| <u>B</u> on de pension:                       | C:\magrefuge\DATADEMO\ETATS\Bon de Pension et décharge Std.rpt             |  |
| Lettre de Décharge:                           |                                                                            |  |
| <u>F</u> iche Animal demi page:               | C:\magrefuge\DATADEMO\ETATS\Fiche animal demi page Std.rpt                 |  |
| <u>B</u> on de reçu fiscal:                   | C:\magrefuge\DATADEMO\ETATS\Reçu Fiscal.rpt                                |  |

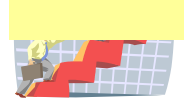

## Gestion des tables de base « Paramètres Généraux »

#### Affichage de la structure

de sauvegardes : exemple : si votre disque de sauvegarde a la lettre Z:\ dans votre poste de travail, vous devez préciser Z ; si vous laissez C:\, la sauvegarde se fera sur votre disque dur ce qui peut être gênant si votre disque a un problème.

#### Licences :

Vous pouvez utiliser le logiciel sans licence mais vous serez bloqué sur des fonctions principales. (Mode démo). Toutefois, sur demande, vous pouvez utiliser une licence provisoire avec un accès normal pendant 30 jours ; en fin de période, vous retournerez en mode démo.

La coche « « Utilisation module refuge » permet d'afficher ou de masquer les options et boutons de la gestion du refuge ; la coche « Utilisation module comptabilité » permet de le faire pour la comptabilité. Ces deux coches sont liées à votre licence.

#### Affichage de l'association (paramètres)

Cette fonction permet de gérer l'association utilisatrice du logiciel ; vous pouvez gérer <u>plusieurs</u> <u>associations</u> dans le logiciel : dans ce cas, vous préciserez lors de vos saisies, quelle association est concernée.

| 😚 Mise à jour des associations               |                                                                             |             |
|----------------------------------------------|-----------------------------------------------------------------------------|-------------|
| Association: »                               | PA:                                                                         |             |
| Nom: Votre nom                               |                                                                             |             |
| Adresse 1:                                   |                                                                             |             |
| Adresse 2:                                   |                                                                             |             |
| Code Postal:                                 |                                                                             |             |
| Choix des états Compléments Paramètres       | de gestion Paramètres Comptabilité Préférences des champs                   |             |
| Eiche animal retrouvé (Bon de divagation):   | C:\magrefuge\DATADEMOP\ETATS\bon de divagation Std.rpt                      |             |
| Bon de Vétérinaire fourrière:                | C:\magrefuge\DATADEMOP\ETATS\bon de vétérinaire Fourrière récupérée Std.rpt |             |
| Contrat adoption:                            | C:\magrefuge\DATADEMOP\ETATS\Contrat d'adoption Std.rpt                     |             |
| Bon de vétérinaire:                          |                                                                             |             |
| Eiche abandon:                               | C:\magrefuge\DATADEMOP\ETATS\Fiche abandon Std.rpt                          |             |
| ⊻isite sanitaire (Bon de Vétérinaire Refuge) | :                                                                           |             |
| <u>B</u> on de pension:                      | C:\magrefuge\DATADEMOP\ETATS\Bon de Pension et décharge Std.rpt             |             |
| Lettre de Décharge:                          |                                                                             |             |
| Eiche Animal demi page:                      | C:\magrefuge\DATADEMDP\ETATS\Fiche animal demi page Std.rpt                 |             |
| <u>B</u> on de reçu fiscal:                  | C:\magrefuge\DATADEMOP\ETATS\Reçu Fiscal.rpt                                |             |
|                                              |                                                                             |             |
|                                              | 🖌 DI                                                                        | 🗙 🗙 Annuler |

Vous pouvez aussi préciser dans l'onglet « Paramètre de gestion » tous les délais de gestion et les différents frais prévus ainsi que la durée pour la visite médicale des 90 jours.

L'onglet « Choix des états » permet de modifier les états standards qui sont prévus par défaut vous permettant de personnaliser votre gestion.

| Compléments Paramètres de             | gestion Choix des états                                                |               |
|---------------------------------------|------------------------------------------------------------------------|---------------|
| <u>B</u> on de divagation:            | C:\magrefuge\DATA\ETATS\bon de divagation Std.rpt                      | $\mathcal{D}$ |
| <u>B</u> on de Vétérinaire fourrière: | C:\magrefuge\DATA\ETATS\bon de vétérinaire Fourrière récupérée Std.rpt | $\mathcal{D}$ |
| Contrat adoption:                     | C:\magrefuge\DATA\ETATS\Contrat d'adoption Std.rpt                     | $\mathcal{D}$ |
| Eiche abandon:                        | C:\magrefuge\DATA\ETATS\Fiche abandon Std.rpt                          | $\mathcal{D}$ |
| Bon de Vétérinaire refuge:            | C:\magrefuge\DATA\ETATS\bon de vétérinaire Refuge Std.rpt              | $\mathcal{D}$ |
| <u>B</u> on de pension:               | C:\magrefuge\DATA\ETATS\Bon de Pension et décharge Std.rpt             | $\mathcal{D}$ |
| Lettre de Décharge:                   |                                                                        | $\mathcal{D}$ |
| <u>F</u> iche Animal demi page:       | C:\magrefuge\DATA\ETATS\Fiche animal demi page Std.rpt                 | $\mathcal{D}$ |
|                                       |                                                                        |               |

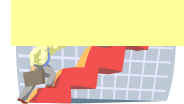

L'onglet « Préférences des champs » permet de cacher les champs de saisie que vous ne voulez pas utiliser.

#### Affichage des bâtiments

Cette fonction vous permet de gérer les bâtiments ou seront précisés les box des animaux.

#### Affichage des box

Cette fonction vous permet de gérer les box dans les bâtiments. Vous pouvez gérer les différentes dates de désinfection des box.

| 🛆 Mise à jour de                    | is box                      |
|-------------------------------------|-----------------------------|
| <u>B</u> ox:<br><u>A</u> ssociation | 01<br>01 20                 |
| <u>B</u> atiment:                   |                             |
| Libellé box:                        | box 01                      |
| Date Désinfection                   | 01/01/2010                  |
| <u>D</u> ate Prochaine D            | ésinfection: 31/03/2010 🛛 🔯 |
|                                     | V OK X Annuler              |

## Gestion des tables de base « Tiers »

#### Affichage des civilités

Cette table permet de gérer les civilités des tiers : Mr, Mme... qui seront utilisés dans la table tiers.

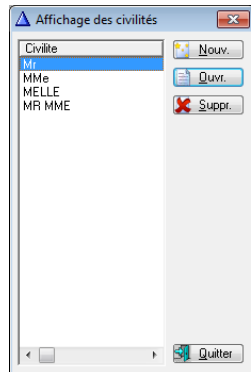

### Affichage des professions

Cette table permet de gérer les professions des tiers qui seront utilisées dans la table tiers.

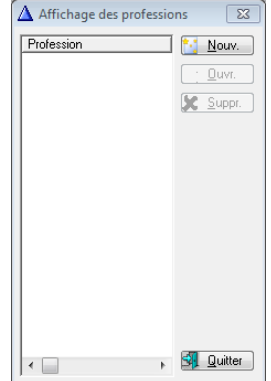

#### Affichage des types de sociétaires

Cette option permet de gérer les types de sociétaires qui pourront qualifier les tiers. Ce critère fait partie des filtres disponibles pour afficher les tiers ou de faire des listes et des exports vers le tableur Excel.

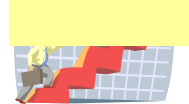

## Gestion des tables de base « Animaux »

| 4 | ▲ Affichage des types d'animaux |                                   |                                                                                |                                                                              |                               |                                                                                                    |                   |
|---|---------------------------------|-----------------------------------|--------------------------------------------------------------------------------|------------------------------------------------------------------------------|-------------------------------|----------------------------------------------------------------------------------------------------|-------------------|
|   | Catégorie à gérer               | Frais Adoption<br>90.00<br>140.00 | Frais Pension<br>8.00<br>12.00<br>0.00<br>0.00<br>0.00<br>0.00<br>0.00<br>0.00 | Frais Abandon<br>50.00<br>0.00<br>0.00<br>0.00<br>0.00<br>0.00<br>0.00<br>0. | N* Puce Obligatoire<br>✓<br>✓ | Type Animal<br>CHAT<br>CHIEN<br>COCHON D'INDE<br>FURET<br>GERBILLE<br>HAMSTER<br>LAPIN<br>OISEAU<br>PAT | Nouv.             |
|   |                                 |                                   |                                                                                |                                                                              |                               |                                                                                                    |                   |
|   | •                               |                                   | 1                                                                              |                                                                              | 1                             | ۲.<br>۲                                                                                                 | 🔄 <u>Q</u> uitter |

#### Affichage des types d'animaux

Cette option permet de gérer les types d'animaux et de préciser par type les frais d'adoption et de pension qui serviront aux calculs automatiques pour la facturation lors de l'édition des bons. La coche « Catégorie à gérer » permet de le préciser pour les chiens et rendra visible le champ dans la fiche animal. La coche « N° de puce électronique obligatoire » permet de demander la saisie de ce numéro sur la fiche animal et de contrôler le nombre de caractères.

### Affichage des races

| 🛆 Affichage des races                                                                                                    |             |           |   | <b>-</b> ×-       |
|----------------------------------------------------------------------------------------------------|-------------|-----------|---|-------------------|
| Race                                                                                                    | Type Animal | Couleur 1 | * | Nouv              |
| B.B. MALINOIS                                                                                                    | CHIEN       |           |   | <u>n</u> our.     |
| CANICHE NAIN                                                                                                    | Chien       |           |   | <u> </u>          |
| CANICHE TOY                                                                                                    | Chien       |           |   | Suppr             |
| CARLIN                                                                                                    | Chien       |           |   |                   |
| CHARDIANINAC                                                                                                    | Chien       |           |   | rec type          |
| CHIEN LOUP SAABLOS                                                                                                    | Chien       |           |   |                   |
| CHIEN NU CHINOIS                                                                                                    | Chien       |           |   |                   |
| CHIEN NU MEXICAIN                                                                                                    | Chien       |           |   |                   |
|                                                                                                    | Chien       |           |   |                   |
|                                                                                                    | Chien       |           |   |                   |
| COCKER ANGLAIS                                                                                                    | Chien       |           |   |                   |
| COLLEY                                                                                                    | Chien       |           |   |                   |
| COTON DE TULEAR                                                                                                    | Chien       |           |   |                   |
|                                                                                                    | Chien       |           |   |                   |
| DOBERMANN                                                                                                    | Chien       |           |   |                   |
| DOGUE ALLEMAND                                                                                                    | Chien       |           |   |                   |
| DOGUE ARGENTIN                                                                                                    | Chien       |           |   |                   |
|                                                                                                    | Chien       |           |   |                   |
| DBAHTAAB                                                                                                    | Chien       |           |   |                   |
| EPAGNEUL BLEU PICARD                                                                                                    | Chien       |           |   |                   |
| EPAGNEUL BRETON                                                                                                    | Chien       |           |   |                   |
| EPAGNEUL FRANCAIS                                                                                                    | Chien       |           |   |                   |
| EPAGNEULJAFUNAIS                                                                                                    | Chien       |           |   |                   |
| EPAGNEUL TIBETAIN                                                                                                    | Chien       |           |   |                   |
| EURASIER                                                                                                    | Chien       |           |   |                   |
| Image: A state of the state of the state |             | +         | Ŧ | 🚮 <u>Q</u> uitter |

Cette table permet de gérer les races des animaux gérés par votre association.

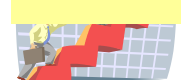

## Affichage des couleurs

Cette table permet de gérer les couleurs des animaux et de les attribuer dans leurs fiches.

### Affichage des oreilles

Cette option permet de gérer les types d'oreilles des animaux et de les attribuer dans leurs fiches.

### Affichage des queues

Cette option permet de gérer les types de queues des animaux et de les attribuer dans leurs fiches.

### Affichage des tailles

Cette option permet de gérer les tailles des animaux et de les attribuer dans leurs fiches.

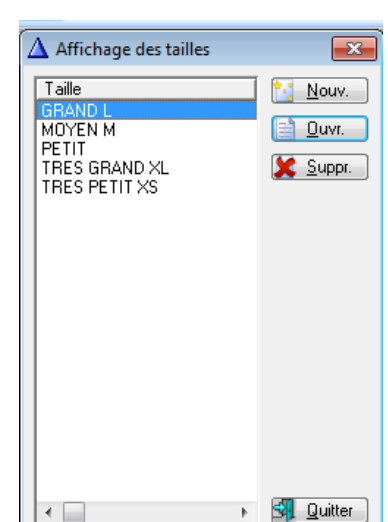

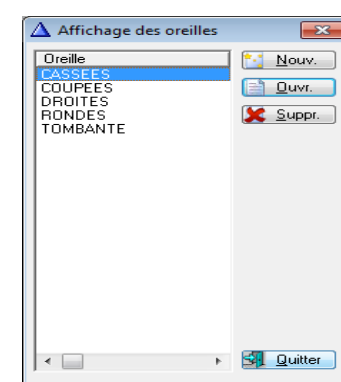

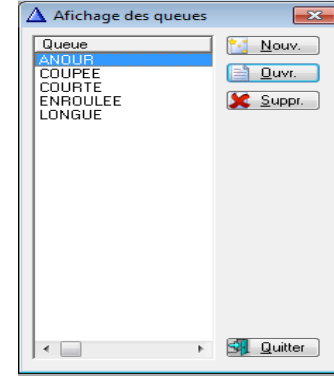

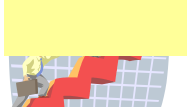

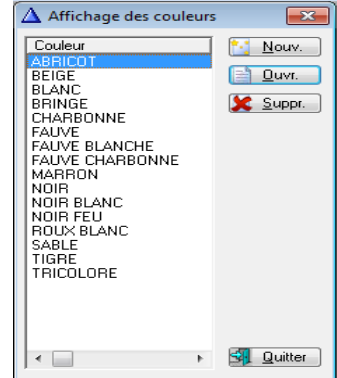

## Gestion des tables de base « Dossiers»

#### Affichage des types de dossier

| $\Delta$ Affichage des types | ×                                      |      |           |
|------------------------------|----------------------------------------|------|-----------|
| Nature Dossier<br>ADOPTE     | Type<br>Autre                          | Mémo | Nouv.     |
| PENSION<br>perdu<br>REFUGE   | Trouvé<br>Autre<br>Perdu<br>Disponible |      | Suppr.    |
|                              |                                        |      |           |
|                              |                                        |      |           |
|                              |                                        |      |           |
|                              |                                        |      |           |
| ∢ 🔲                          |                                        | +    | 🗐 Quitter |

NB : le type de dossier qui servira au passage automatique de fourrière à refuge. Seuls les types « Trouvé » et « Perdu » sont gérés automatiquement à chaque démarrage du programme.

## Affichage des motifs

| $\Delta$ Affichage des motifs d'abandon                                                                                                    | <b></b>           |
|----------------------------------------------------------------------------------------------------|-------------------|
| Amenage des motifs à abandon<br>Motif<br>AGRESSIF<br>ALLERGIE DE L'ENFANT<br>ATTAQUE LES MOUTONS<br>AURAIT MORDU<br>BESOIN DE COMPAGNIE<br>BESOIN DE COMPAGNIE<br>BESOIN DE SOINS<br>CARACTERIEL<br>COUBT AEPES VOI AUL E | Nouv.             |
| DC PROPRIETAIRE<br>DECISION TUTELLE<br>DEMENAGE EN APPARTEMENT<br>DEMENAGEMENT<br>DEPART A L'ETRANGER<br>DIVORCE<br>DOMINANT<br>EXPULSE<br>FUGUEUR<br>GROGNE                                                              |                   |
| HABITE EN APPARTEMENT<br>JALOUX<br>MAITRE HOSPITALISE<br>MALADE<br>MANQUE D'ESPACE<br>NAISSANCE<br>NE PEUT PLUS S'EN OCCUPER<br>NE RESTE PAS SEUL<br>NE S'ADAPTE PAS<br>OCCUPE TROP DE PLACE                              |                   |
| PAS D'AUTRES CHIENS<br>PAS D'HOMME<br>PAS DE CHATS<br>PAS PROPRE<br>PROBLEMES DE SANTE<br>PROBLEMES DE VOISINAGE<br>PROBLEMES FINANCIERS<br>PROPRIETAIRE DEFICIENT<br>SURNOMBRE<br>TRES VIF                               |                   |
|                                                                                                    | 🗐 <u>Q</u> uitter |

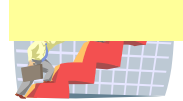

## Affichage des types d'entrées

| <u> </u>                                                                   |                                                                                                    | Affichage des types d'entrées              | 83        |
|----------------------------------------------------------------------------|----------------------------------------------------------------------------------------------------|--------------------------------------------|-----------|
| Entré<br>ABD<br>ADP.<br>BLAE<br>DECI<br>FOU<br>LABO<br>PEN<br>RECI<br>SAIS | E Libellé<br>ABANDON<br>D ADOPTION EN DIREC'<br>D0 BEAGLES LABO<br>ES DECES DU PROPRIO<br>F POURRIERE<br>D<br>PENSION<br>JP RECUPERE ABAPA<br>I SAISIE | Gérer Dans Type Dossiei Gerer Dans Type I  | Nouv.     |
| STE/<br>TR.F                                                               | <u> </u>                                                                                                    | Mise à jour des types d'entrées            |           |
| VET                                                                        | <u>E</u> ntrée:                                                                                                    | FOUR                                       |           |
|                                                                            | Libellé:                                                                                                    | FOURRIERE                                  |           |
|                                                                            | Motif entrée par défaut:                                                                                                    |                                            |           |
|                                                                            | Exemplaires:                                                                                                    | 0 Liaison Nationale:                       |           |
|                                                                            | Lien Propriétaire:                                                                                                    | Conservé 🗸 Jours: 0                        |           |
|                                                                            |                                                                                                    | Edition de la lettre d' <u>E</u> ngagement |           |
|                                                                            | <u>C</u> lauses:                                                                                                    |                                            |           |
|                                                                            | <u>G</u> érer Dans Type Dossier:                                                                                                    | (Chargement automatique du champ)          |           |
|                                                                            | <u>G</u> érer Dans Type Dossier:                                                                                                    | Fourrière V K X Annuler                    |           |
|                                                                            |                                                                                                    |                                            |           |
| <                                                                          |                                                                                                    | >                                          | 🔄 Quitter |

Cette table permet de gérer les types d'entrées.

## Affichage des types de sorties

| 🛆 Affich                                                                         | age des types de sorties                                                                                                    |            |                                                                                                    |                  |          | 23                |
|----------------------------------------------------------------------------------|----------------------------------------------------------------------------------------------------|------------|----------------------------------------------------------------------------------------------------|------------------|----------|-------------------|
| Sortie<br>25.10                                                                  | Libellé                                                                                                    | Adoption   | Propriétaire<br>0                                                                                                    | Exemplaires<br>0 | Visite ( | . 🜍 <u>N</u> ouv. |
| ADPT                                                                             | ADOPTION                                                                                                    | 1          | Ŭ                                                                                                    | Ŭ                |          | 👍 Quvr.           |
| ADPT<br>clat<br>DCD<br>ECHAP<br>EUTH<br>F.A.<br>PENSI<br>RELAC<br>RENDU<br>TR.RE | ADOPTION<br>Clôture refuge<br>DECEDE<br>ECHAPPE<br>EUTHANASIE<br>FAMILLE ACCUEIL<br>PENSION RENDUE<br>RELACHE<br>FOURPHERE REAUBORGE<br>Sortie: SOPTION<br>Affectation Propriétaire Edition d<br>Exemplaires: 0<br>Visite: 2<br>Exemplaires: 0<br>Visite: 0<br>Uiste: 0<br>Exemplaires: 0 | Adoption'' | 0<br>0<br>0<br>0<br>1<br>1<br>2<br>2<br>5<br>7<br>2<br>1<br>2<br>0<br>7<br>2<br>0<br>7<br>2<br>0<br>7<br>2<br>0<br>7<br>2<br>0<br>7<br>2<br>0<br>7<br>2<br>1<br>2<br>2<br>2<br>2<br>2<br>2<br>2<br>2<br>2<br>2<br>2<br>2<br>2<br>2<br>2<br>2<br>2 | t<br>Annule      |          | Suppr.            |
| <                                                                                |                                                                                                    |            |                                                                                                    |                  | >        | <u>S</u> uitter   |

Cette table permet de gérer les types de sorties. Pour le code représentant l'adoption, il faut cocher « Représente le code adoption » pour pouvoir gérer les visites médicales 90 jours.

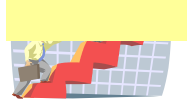

## Affichage des visites

#### Affichage des vétérinaires

| 4 | Affichage des vétérinaires |                  |                 |                      |                | 23            |          |           |
|---|----------------------------|------------------|-----------------|----------------------|----------------|---------------|----------|-----------|
|   | Vétérinaire                |                  | Adresse         | e1                   |                | <u>N</u> ouv. |          |           |
|   |                            |                  |                 |                      |                | <u> </u>      |          |           |
|   |                            |                  |                 |                      |                | Suppr.        |          |           |
|   |                            |                  |                 |                      |                | <u></u>       |          |           |
|   |                            |                  |                 |                      |                |               |          |           |
|   |                            |                  |                 |                      |                |               |          |           |
|   |                            |                  |                 |                      |                |               |          |           |
|   |                            |                  |                 |                      |                |               |          |           |
|   | ſ                          | A                |                 |                      |                |               |          |           |
|   |                            | 🛆 Mise à jour de | es vétérinaires | 5                    |                |               |          | ×         |
|   |                            | ⊻étérinaire:     |                 |                      |                |               |          |           |
|   |                            | A                | dresse 1:       |                      |                |               |          |           |
|   |                            | A                | dresse 2:       |                      |                |               |          |           |
|   |                            | <u>C</u>         | ode Postal:     |                      | <u>V</u> ille: |               |          |           |
|   |                            |                  |                 | <u>T</u> éléphone 1: |                |               |          |           |
|   |                            |                  |                 | <u>T</u> éléphone 2: | Í              |               |          |           |
|   |                            |                  |                 | <u>T</u> éléphone 3: |                |               |          |           |
|   | 4                          |                  |                 |                      |                |               |          |           |
|   |                            |                  |                 |                      |                |               |          |           |
|   |                            |                  |                 |                      |                |               | 🗸 ОК 🔡 🕻 | 🗙 Annuler |

Cette table permet de gérer les vétérinaires qui serviront dans les fiches animaux.

## Affichage des interventions

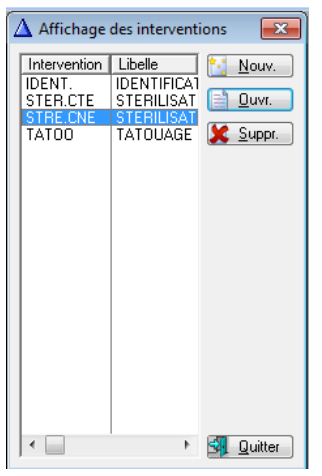

Cette table permet de codifier les interventions utilisées dans les fiches animaux avec les vétérinaires.

#### Affichage des vaccins

Cette table permet de codifier les vaccins utilisés dans les fiches animaux.

#### Affichage des vermifuges

Cette table permet de codifier les vermifuges utilisés dans les fiches animaux.

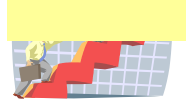

## **Gestion des animaux**

| ype Animal | Type Dossier | Nom                 | N Registre   | Situation | C Tatouage | Place Tatouage | Puce Electronique                       | Dossier                                 | Race                    | P٢    | Passeport      | Sexe             | Taile     | Poils     | Couleur          | Queue  | Oreile ^ | Duve.           |
|------------|--------------|---------------------|--------------|-----------|------------|----------------|-----------------------------------------|-----------------------------------------|-------------------------|-------|----------------|------------------|-----------|-----------|------------------|--------|----------|-----------------|
| (AT        |              |                     | 387          |           |            |                | 250268500245000                         | 0                                       | EUROPEEN                |       |                | Femello stérils  |           |           | NOIR<br>NOIR AND |        |          |                 |
| A1         |              |                     | D #00        | -         | 1100004    |                | 250269801082328                         | 0                                       | EUROPEEN                |       |                | Male castle      |           |           | NUH BLANL        |        |          | Suppr.          |
| 81         |              |                     | H460         | _         | HPU584     | Otellie gtoke  |                                         | 0                                       | EURUPEEN                |       |                | Femelie steras   |           |           | BLANC GRIS       |        |          |                 |
| AT         | 0.4          |                     | H408         |           |            |                |                                         | 0                                       | TYPE BALINAIS           |       |                | Malo             |           |           | GRIS PERLE       |        |          | Copier 2        |
| ATUN       | Heluge       |                     | F322         | Hetuge    |            |                |                                         | 0                                       | EUROPEEN                |       |                |                  |           | Court     | NOTH BEAND       |        |          |                 |
| EN         |              |                     | R.107        |           |            |                | 250269602353049                         | 0                                       |                         |       |                | Male             |           |           |                  |        |          | Q Voir = F5     |
| EN         |              |                     |              |           |            |                |                                         | 0                                       | AMERICAN STAFF          |       |                | Malo             |           |           |                  |        | _        | 4.4             |
| IEN        |              |                     |              |           |            |                |                                         | 0                                       | GOLDEN RETRIEVER        |       |                | Femelle          |           |           |                  |        |          |                 |
| IEN        |              |                     |              |           |            |                | 250269600389293                         | 0                                       | GRIFFON                 |       |                | Male             |           |           |                  |        |          |                 |
| IEN        |              |                     | F238         |           |            |                | 250269500331500                         | 0                                       | × BRUNO DU JURA         |       |                | Malo             |           |           |                  |        |          |                 |
| IEN        |              |                     |              |           |            |                | 250269600183152                         | 0                                       | X HUSKY                 |       |                | Male             |           |           |                  |        |          | Ountry and door |
| AT         |              | CHAT SAUVAGE MM     | E            |           |            |                |                                         | 0                                       |                         |       |                |                  |           |           |                  |        |          | Usini son usa   |
| AT         |              | 2 CHATS SAUVAGES    |              |           |            |                |                                         | 0                                       |                         | T     |                | Femello stérilis |           |           |                  |        |          |                 |
| HIDTS      | Refuge       | 2 CHIOTS            |              | Refuge    |            |                |                                         | Ó                                       |                         |       |                |                  |           |           |                  |        |          | 🛃 Traitement    |
| IEN        |              | 2 LABRADOR          |              |           |            |                | 250269500347013                         | 0                                       | LABRADOR                |       |                | Male             |           |           | FAUVE            |        |          |                 |
| T          |              | 3 CHATONS DES CIT   | F            |           |            |                |                                         | 0                                       | EUROPEEN                |       |                |                  |           |           |                  |        |          | Fiche demi pag  |
| FN         | Pension      | 7 CHIENS MME CHEN   | 1            | Pension   |            |                |                                         | ŭ                                       | COCKER AMERICAIN        |       |                |                  |           |           |                  |        |          |                 |
| IFN        |              | ABOU                |              |           | 20520175   | Oreille droke  |                                         | ŏ                                       | TECKEL POIL BAS         |       |                | Famalla          | PETIT     | RAS       | NOIR FELL        |        | 1.00     | ( N ·           |
| ΔT         |              | ADELE               | B431         |           | HDG175     | Drails droke   |                                         | 0                                       | FUROPEEN                | 54    |                | Femalle stáril:  |           |           | NOIR             |        |          | Vaccins         |
| EN         |              | AFRICA              | F242         |           |            | Gross GORE     | 250269500396023                         | ő                                       | X CANICHE               | 10    |                | Femallo          |           |           | NOIR             |        |          |                 |
| AT         |              | AGATHE              | P160         | _         |            |                | 250263300336033                         | ŏ                                       | CUADTOEIN               |       |                | Female stirle    |           |           | 12246570901      |        |          | X Vernifuges    |
| AT         |              | ACHICTA             | 45           |           |            |                | 200203700122403                         |                                         | FUDODEEN                | i kai |                | Family state     |           |           | DLANC 7100       |        |          | (               |
| AI<br>ENI  |              | ABUSTA              | 40           | _         |            |                | 250263901357323                         | 0                                       | DOTTO                   | 100   |                | Femelie sterat   |           |           | BLANC HUM        |        |          |                 |
| ICN.       |              | ANDINA              |              | _         | 2011/2216  | Outly date     | 250263500007403                         |                                         | POTIVELLEN              |       | DC 00.0245220  | Femelie steras   | OCTIT     | DAC       | T01001.005       | LONCUE |          |                 |
| ICIN I     | D. d         | ANDORA              | 470          | 0.4       | 251/2/3    | Create croke   |                                         | 0                                       | DEAULE                  |       | DE-02-0715775  | Femelie sterilis | CD UND I  | 0.00      | TRICOLUNE        | LUNGUE | 2011011  |                 |
| IEN .      | Heruge       | ALBA                | 4/3          | Hetuge    | 2EV6445    | Urelle droke   | 000000000000000000000000000000000000000 | 0                                       | GHIFFUN BLEU DE GA      | 1 M I | FH5N0533730    | d hemelie steras | GHAND L   | DUH       | THILULUHE        |        | TUMBAN   |                 |
| AI         |              | ALBAN CUUUIN        | F129         |           |            |                | 250268500404916                         | 0                                       | EURUPEEN                | - 24  |                | Male castle      |           |           | NUIH BLANL       |        |          |                 |
| AT         |              | ALDO                | F153         |           | HMF382     | Ureille droke  |                                         | 0                                       | EUROPEEN                |       |                | Male castré      |           |           | ROUXBLAN         |        |          |                 |
| IEN        | Heluge       | ALGO                | H472         | Refuge    | ZEJL510    | Ureille droite |                                         | 0                                       | <b>GRIFFON KORTHALS</b> | - M   | FHSN0699731    | J Male           | GHAND L   | DUR       | Blanc Marron     |        | TUMBAN   |                 |
| IEN        |              | ALGO                |              |           |            |                | 250269700090265                         | 0                                       | SAINT BERNARD           | 24    |                | Male             | THES GRAN | RAS       | TRICOLORE        | LONGUE | CASSEE:  |                 |
| AT         |              | ALPHA               | 585          |           | GUX289     | Oreille droite |                                         | 0                                       | EUROPEEN                |       |                | Male castré      |           |           |                  |        |          |                 |
| AT         |              | AMANDINE            | R151         |           |            |                | 250269700127058                         | 0                                       | CHARTREUX               |       |                | Femelle stérils  |           |           | BLEU             |        |          |                 |
| λT         | Refuge       | AMAYA               | R152         | Refuge    |            |                | 250269700221001                         | 0                                       | CHARTREUX               |       |                | Femelle stérils  |           |           | BLEU             |        |          |                 |
| EN         |              | ANATOLE             |              |           |            |                |                                         | 0                                       | BOULEDOGUE FRANC        | 2     |                | Male             |           |           | BRINGE           |        |          |                 |
| ١T         | Refuge       | ANCELLE             | R.179        | Refuge    |            |                |                                         | 0                                       | EUROPEEN                | - M   |                | Femelle          |           |           | TRICOLORE        |        |          |                 |
| AT .       |              | ANGEL               | F342         |           | HTU361     | Oreille droite |                                         | 0                                       | EUROPEEN                | 11    |                | Femelle stérils  |           |           | TIGRE            |        |          |                 |
|            |              |                     |              |           |            |                |                                         |                                         |                         |       |                |                  |           |           |                  |        |          |                 |
|            |              |                     |              |           |            |                |                                         |                                         |                         |       |                |                  |           |           |                  |        | 1 4      |                 |
| N          |              |                     |              |           |            |                |                                         |                                         |                         | _     |                |                  |           |           |                  |        |          |                 |
|            |              |                     |              |           | -          |                |                                         |                                         |                         |       |                |                  |           |           |                  |        |          |                 |
|            |              |                     |              |           |            |                |                                         |                                         |                         | _     |                |                  |           |           |                  |        |          |                 |
| care       |              | NOT DOLLARS         |              |           |            |                | T didah san 1                           | 000000000000000000000000000000000000000 |                         | 7.0   | labara D       |                  |           |           | Mahara A         |        |          |                 |
| E          | MAL          | JINGE PAULINE       |              |           |            |                | Lelephone 1:                            | 05172511                                | 92                      | 10+   | ephone 2:      |                  |           | Te        | septione 3.      |        |          |                 |
|            | 200          | DOUTE DE RELLEGADDE |              |           |            |                | Mail 1-                                 |                                         |                         |       |                |                  |           |           |                  |        |          |                 |
|            | 363          | HOUTE DE BELLEGANDE |              |           |            |                |                                         |                                         |                         |       |                |                  |           |           |                  |        |          |                 |
|            |              |                     |              |           |            |                | Mail 2:                                 |                                         |                         |       |                |                  |           |           |                  |        |          |                 |
|            |              |                     |              |           |            |                | A                                       |                                         |                         |       | n              |                  |           |           |                  |        |          |                 |
|            | 7453         | 20 VALLEIRY         |              |           |            |                | Zociecalie:                             | AUOPTAN                                 | 11 <u>2</u> 00          | erare | Depuis:        | 23/05/200        | 5         |           |                  |        |          |                 |
|            |              |                     |              |           |            |                |                                         |                                         | Ne nas voir             | les a | nimauv décédés |                  | - Tour    |           |                  |        |          | 1               |
|            |              |                     |              |           |            |                |                                         |                                         | ING pas for             | ~ 0   |                |                  | 1000      |           |                  |        |          |                 |
|            |              | X Puce Ele          | c./Registre: |           |            | X Type an      | mat                                     |                                         | 🔎 🗶 🕺 Bao               | e.    |                |                  |           | Recherche | C .              |        | ×        | Cuitter         |

Cette option vous permet d'afficher et de gérer tous les animaux référencés avec des possibilités de sélection, filtres (visites médicales des 90 jours). Chaque animal est référencé visuellement par l'indication de sa situation (refuge, fourrière, pension). La fiche propriétaire est affichée en dynamique en bas de l'écran. Les filtres et les recherches sont possibles sur les différents renseignements des animaux mais aussi sur la situation : ex : afficher tous les animaux en fourrière ou tous sauf fourrière/pension.

Vous pouvez accéder directement soit par son nom, son tatouage, son registre ou sa puce électronique.

-Le bouton « Copie » permet de copier la fiche animal et de changer les éléments différents.

-le bouton « Voir=F5 » permet de voir les photos associées de l'animal et son descriptif.

-le bouton « Fiche demi page » permet d'imprimer la fiche animal sélectionnée sur une 1/2 page A4.

-le bouton « Ouvrir son dossier » permet un accès direct à son dernier dossier en cours.

-le bouton « Vaccins » permet de voir les vaccins en cours et les rappels.

-le bouton « Vermifuges » permet de voir les vermifuges en cours et les rappels.

-le bouton « Listes » permet d'imprimer la liste selon les filtres et de l'exporter vers Excel.

## **Exportation vers tableur Excel**

-Export tableur Excel sur les animaux : bouton droit, sortie, Export fichier vers ASCII (xport.csv).

| Animal                                  |                                               |                     |                 |                               |                    |            |   | Commentaires: |  |   |
|-----------------------------------------|-----------------------------------------------|---------------------|-----------------|-------------------------------|--------------------|------------|---|---------------|--|---|
| <u>Type</u> animat                      | > CHAT                                        | <u>ک</u>            |                 | Sexe                          | Femelle stérilisée |            |   |               |  |   |
| Passeport:                              |                                               | ∐ab                 | HDG175          | 5 Place Tatouage:             | Oreille droite 💌   |            |   |               |  |   |
| <u>N</u> Registre:                      | R431                                          |                     |                 | Puce Electronique:            |                    |            |   |               |  |   |
| Descriptif de                           | l'animal                                      |                     |                 |                               |                    |            |   |               |  |   |
| Bace                                    | EUROPEEN                                      |                     | Nom:<br>№       | ADELE                         |                    |            |   |               |  |   |
| ∐aile:                                  |                                               |                     | Age:            | 7.20 Mois 💌                   | Date de Naissance: | 14/07/2010 |   |               |  |   |
| Poils                                   |                                               |                     | Description:    |                               |                    |            | * |               |  |   |
| <u>C</u> ouleur:                        | NOIR                                          |                     | 2               |                               |                    |            |   |               |  |   |
| Queue:                                  |                                               |                     | R               |                               |                    |            |   |               |  |   |
| Oreille:                                |                                               |                     |                 |                               |                    |            |   |               |  |   |
| Coller                                  |                                               |                     |                 | Camat de Santé 🔲 Vaccin       | nation III         |            |   |               |  |   |
| gono.                                   |                                               |                     | 2               | Carrier de Starte 🔄 🛛 Vacen   |                    |            |   |               |  |   |
| Propriétaire                            | Complémente   Descion alcabas                 | Manalan casakanan   | the star one of |                               |                    |            |   |               |  |   |
| nopileidile                             | complements   Dossiers protos                 | vacoris, veininges, | indeuis         |                               |                    |            |   | 1             |  |   |
| 00                                      |                                               | Nom: MB             |                 | PETIT ADRIEN                  |                    |            |   |               |  |   |
| - i i i i i i i i i i i i i i i i i i i | 1 👗                                           | Adresse 1:          | 7 MONTEE DES BA | ALMETTES                      |                    |            |   |               |  |   |
| Choixir un n                            | Supprimer le                                  | Adresse 2:          | CERNAZ          |                               |                    |            |   |               |  |   |
| Choise on g                             | propriétaire propriétaire                     | Code Postal         | 74910           | VILE: SAINT GERMAIN SUR RHONE |                    |            |   |               |  |   |
|                                         |                                               | Téléphone 1:        | 0981996510      | Téléphone 2:                  | Téléphone 3:       |            |   |               |  |   |
| 25                                      |                                               | Mail 1:             |                 |                               |                    |            |   |               |  |   |
|                                         |                                               | Mail 2:             |                 |                               |                    |            |   |               |  |   |
| Lhang<br>proprié                        | taire Vor les di rents<br>taire proprietaires | Sociétaire:         | ADOPTANT        | Sociétaire Depuis: 15/        | 02/2011            |            |   |               |  |   |
| -                                       | D                                             |                     |                 |                               |                    |            |   |               |  |   |
|                                         | to prop.: Baz                                 |                     |                 |                               |                    |            |   |               |  | - |

Chaque fiche « animal » permet de l'identifier avec :

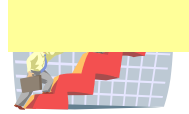

-Le type animal, le sexe, le passeport, le tatouage, la place du tatouage, le numéro du registre, le numéro de puce électronique.

-La race, la taille, le poil, la couleur, la queue, les oreilles : tous ces champs font référence à une table libre ou vous pouvez rentrer toutes les caractéristiques que vous voulez.

-le nom, la date de naissance, l'âge (calcul automatique), une description et 3 possibilités de vaccins.

-le parrain avec la possibilité de le choisir, de le changer ou de le supprimer ; un historique des parrains est géré vous permettant de l'afficher.

-le propriétaire avec la possibilité de le choisir, de le changer ou de le supprimer ; un historique des propriétaires est géré vous permettant de l'afficher.

-un commentaire libre est possible.

-les dates de création et de dernière modification de la fiche sont gérées.

-l'onglet « Compléments » permet de gérer sans limite les interventions vétérinaires avec le vaccin, la date et le nom du vétérinaire. Vous pouvez aussi stocker les contrôles mordeurs de l'animal.

-l 'onglet « Dossiers photos » permet de stocker 3 photos de l'animal directement visible qui seront visibles sur les listes pensions, adoptions...

-l'onglet « Vaccins, vermifuges, rappels » permet de les gérer pour cette fiche ainsi que les rappels.

-l'onglet « Tests et chaleurs» permet de gérer les tests FIV, FIP, Leucose... et les dates de chaleurs.

### **Gestion des tiers**

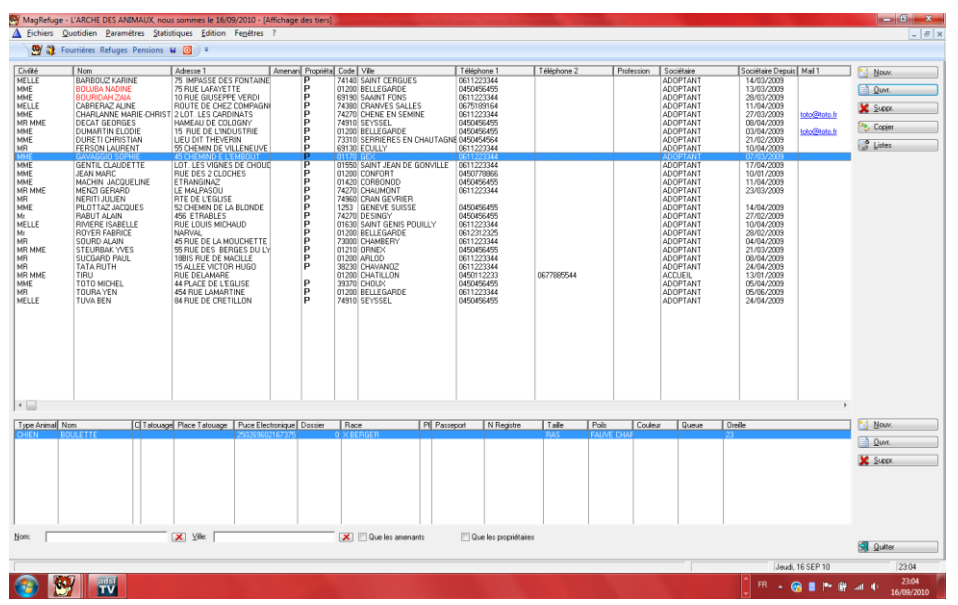

Vous pouvez afficher tous les tiers de l'association avec différents filtres. Vous pouvez visualiser les animaux en dynamique du propriétaire sélectionné. Les personnes ayant déjà abandonné un animal apparaissent en rouge sur la liste. Le bouton « Listes » permet d'imprimer les relances des sociétaires sur une période concernant leur adhésion. Il permet aussi d'imprimer la liste des tiers par nom ou par type de sociétaire et de faire un export vers tableur Excel avec des filtres.

#### **Exportation vers tableur Excel**

-Export tableur Excel sur les animaux et les tiers : bouton droit, sortie, Export fichier vers ASCII (xport.csv).

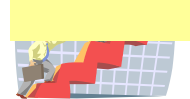

| ELLE<br>ME<br>ELLE<br>NE<br>R MME                                               | Nee A<br>BAHEO27 FAIler<br>BOLIEGHZAR<br>DOLEGHZAR<br>CARENA ALBE<br>DEARMAANN MARECHEST<br>E<br>DEARMANN MARECHEST<br>E<br>DUNAFTRELDDE<br>DUNAFTRELDDE<br>DUNAFTRELDDE | Adversity III III IIII IIIIIIIIIIIIIIIIIIIIIII                                                                                                    | Arterna 1 J<br>15 MANUSE DES FERNINAN<br>176 MANUSE DES FERNINAN<br>176 MANUSE DES FERNINAN<br>177 MANUSE DE CHIZ COMPAGNA<br>174 JULI LES CARDINATS<br>174 JULI LES CARDINATS<br>174 DE COLORANTE<br>174 DE COLORANTE<br>175 DE COLORANTE<br>175 DE COLORANTE<br>175 DE COL | Adversit<br>To Reinder Dis Frankrike<br>Topke Budger Verbin<br>Route Bis Charter<br>Route Bis Charter<br>Status Bis Charter<br>Status Bis | Aftern 1<br>The Amilia DS Flow Turkine<br>TS PARE AurAINTTEE<br>TORUE BLOOSEPPE VERDI<br>ROUTE DE CHEZ COMMANN<br>MANEAU DE CULIDANTS<br>MANEAU DE CULIDANTS<br>I ALE OL TURKINE<br>LEU DIT THEVERN<br>LEU DIT THEVERN<br>LEU DIT THEVERN<br>LEU DIT THEVERN<br>LEU DIT THEVERN<br>LEU DIT THEVERN<br>LEU DIT THEVERN<br>LEU LIT LEU VILLENT<br>DE CHEZ VILLENT<br>DE CHEZ VILLENT<br>COMMINGUE AND AND AND AND AND AND AND<br>AND AND AND AND AND AND AND AND AND AND | Adversit                                                                                                    | Advent 1<br>To Advice DES FERNIANE<br>TO AUX ELLARAYETTE<br>IDALE SUSSERPE VERDI<br>ROUTE DEL CH22 COMMANNE<br>MANDELI DE COLORIZA<br>VERDICE DE L'ADUSTRE<br>LEU DET THEVERN<br>TO CHEMIN DE L'ANOUTE<br>DE CHEMINE DE L'ANOUTE<br>DE CHEMINE DE L'ANOUTE<br>DE CHEMINE DE L'ANOUTE<br>DE CHEMINE DE L'ANOUTE<br>ET MANSINUE<br>LE MACINERICA<br>RED DE L'EGLINE | Advent 1<br>55 Minutes DES FERNANCE<br>75 RAYE LARANETTE<br>10 RAYE ELARANETTE<br>10 RAYE ELARADER HERD<br>17 LOT LES CHARGENAN<br>18 RUE DE L'INDUSTRE<br>LEU DIT THEVERN<br>16 CHARGENAU<br>10 THEVERN<br>10 CHARGENAU<br>10 THEVERN<br>10 CHARGENAU<br>10 THEVERN<br>10 CHARGENAU<br>10 THEVERN<br>10 CHARGENAU<br>10 THEVERN<br>10 CHARGENAU<br>10 THEVERN<br>10 CHARGENAU<br>10 CHARGENAU<br>10 CHARGEN | I Advensi 1<br>I Marking DES FRANTANE<br>TS HANGE LARAVETTE<br>TORJE ENJERPE VERDI<br>ROUTE DE CHEZ COMPAGN<br>2 LOTT LES CANDINATS<br>HAMERAJ DE COLDONY<br>15 RUE DE LARDUSTRE<br>LED DIT THEVERN<br>WICHTENN DE LEMEUNT<br>DIT LES VIRNES DE DHOUT<br>UNE DES 2 COMMENS<br>DE MEDINICO<br>ATE DE LEGUISE<br>ENDENDE | Adversition of the second second seco | Ammari Prog<br>P<br>P<br>P<br>P<br>P<br>P<br>P<br>P<br>P<br>P<br>P<br>P<br>P<br>P                                                                                                    | esta Code Vile<br>74142 SAM<br>01200 BELL<br>60190 SAM<br>74380 CRA<br>74380 CRA<br>74270 CHE1 | T CERIGUES<br>EGARDE<br>NT FONS<br>IVES SALLES<br>AL IN SEMINE<br>SED | Tallgohorne 1<br>0611/223344<br>0450456495<br>0611/223344<br>0611/223344<br>0611/223344<br>0611/223344<br>0611/223344 | Teléphone 2 | Polesion | Sociation<br>ACCETANT<br>ACCETANT<br>ACCETANT<br>ACCETANT<br>ACCETANT<br>ACCETANT | Exception Depuis<br>14/02/2009<br>28/03/2009<br>28/03/2009<br>21/04/2009<br>22/03/2009<br>08/04/2009 | Malton                                                                                                    | Don.         |
|---------------------------------------------------------------------------------|----------------------------------------------------------------------------------------------------|----------------------------------------------------------------------------------------------------|----------------------------------------------------------------------------------------------------|----------------------------------------------------------------------------------------------------|----------------------------------------------------------------------------------------------------|----------------------------------------------------------------------------------------------------|----------------------------------------------------------------------------------------------------|----------------------------------------------------------------------------------------------------|----------------------------------------------------------------------------------------------------|----------------------------------------------------------------------------------------------------|----------------------------------------------------------------------------------------------------|------------------------------------------------------------------------------------------------|-----------------------------------------------------------------------|----------------------------------------------------------------------------------------------------|-------------|----------|-----------------------------------------------------------------------------------|----------------------------------------------------------------------------------------------------|----------------------------------------------------------------------------------------------------|--------------|
| NE<br>NE<br>NE<br>NE<br>NE<br>NE<br>NE<br>NE                                    | DUMARTIN ELDDE<br>DURETICHRISTIAN<br>PUTRON LAURUNT<br>GAVINGED SOMME<br>GENTL CLAUDETTE<br>JEANINGED<br>MADEN JACCUEUNE<br>MENTI GENARD<br>MERTI ALLEN                  |                                                                                                    |                                                                                                    |                                                                                                    |                                                                                                    |                                                                                                    |                                                                                                    |                                                                                                    |                                                                                                    |                                                                                                    | SALE DE L'ADUSTRE<br>LEU DIT THEVERN<br>SICHEMN DE VILLENTUNE<br>BICHEMNDE L'EMBOUT<br>UT LES VIENES DE DHOUE<br>UT LES VIENES DE DHOUE<br>TRANSPACE<br>LE MACHAGOU<br>RTE DE L'EGLISE | A Mile & jor<br>Dollas<br>Adreson 1<br>Adreson 2<br>Dole Postal                                | Tables bies<br>S2 CHEMIN DE<br>1253 y                                 | Book (PLUTTAZ<br>LA BLUNDE<br>Information Substr                                                                      | actors      | _        | _                                                                                 | ANT<br>ANT<br>IANT<br>IANT<br>IANT<br>IANT<br>IANT<br>IANT<br>IA                                     | 03/04/2009<br>22/02/2009<br>10/04/2009<br>07/03/2009<br>10/05/2009<br>11/04/2009<br>23/03/2009<br>23/03/2009 | teto@teto.tt |
| हा<br>हा<br>हा<br>हा<br>हा<br>हा<br>हा<br>हा<br>हा<br>हा<br>हा<br>हा<br>हा<br>ह | Investment Autom                                                                                                    | ICA ETHERS<br>ICA ETHERS<br>NUFVAL<br>ASPUE DEL ANNOLOETTE<br>STRUE DES ANNOLOETTE<br>STRUE DES ANNOLOETTE<br>NUE DELLANDRE<br>HALLEE VELTON HARD<br>NUE DELLANDRE<br>ASPUE DE CESSION<br>ANDE DE CONTINUEN | Şooldalır<br>Numero Cl<br>Generalder (J                                                                                                    | And 1<br>Mail 1<br>Mail 2<br>Date de Naisser<br>ADOPTANIT<br>Caractiniségan<br>Datender<br>Datender<br>Datender<br>Datender<br>Datender<br>Datender<br>Datender<br>Datender                                                                                                    | retarn)                                                                                                    | Sarrows  <br>Southeast Deput (10)<br>Sarr III<br>Sar IIII<br>Sar IIII<br>Sar<br>Sar<br>Sar<br>Sar<br>Sar<br>Sar<br>Sar<br>Sar | A/2009 💽<br>I malin<br>State 🗌 Male Ayar (<br>Male 🗍<br>Male I                                                                                                    |                                                                                                    | TANT<br>BANT<br>BANT<br>BANT<br>TANT<br>TANT<br>TANT<br>TANT                                                                                                    | 12702/2008<br>10704/2008<br>20162/2008<br>04704/2008<br>04704/2008<br>04704/2008<br>11111/2008<br>05706/2008<br>05706/2008                                                                                                    |                                                                                                    |                                                                                                |                                                                       |                                                                                                    |             |          |                                                                                   |                                                                                                    |                                                                                                    |              |
| n laan karana<br>Araana                                                         | Non Claime                                                                                                    | Plea Taisage   Pare De                                                                                                    |                                                                                                    | unu (                                                                                                    | -                                                                                                    |                                                                                                    |                                                                                                    |                                                                                                    | ine I                                                                                                    | Orde                                                                                                    |                                                                                                    | C. New                                                                                         |                                                                       |                                                                                                    |             |          |                                                                                   |                                                                                                    |                                                                                                    |              |
|                                                                                 |                                                                                                    |                                                                                                    |                                                                                                    | ares)                                                                                                    | 1                                                                                                    |                                                                                                    | V                                                                                                    | CK X                                                                                                    | fernale                                                                                                    |                                                                                                    |                                                                                                    |                                                                                                |                                                                       |                                                                                                    |             |          |                                                                                   |                                                                                                    |                                                                                                    |              |

## Gestion de la fourrière

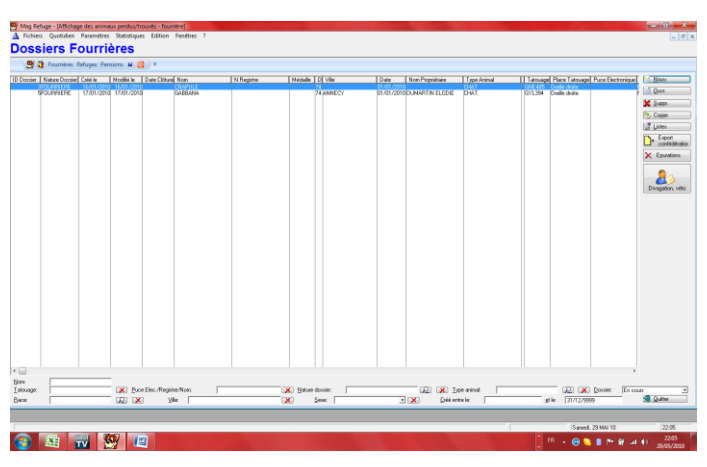

En choisissant cette option, vous visualisez directement toutes les fourrières en cours avec la possibilité de filtrer par recherche hypertexte mais aussi de voir les anciens dossiers clôturés. En fin de fourrière, vous pouvez préciser le nombre de jours et le système calculera la facture selon le type de l'animal. (Voir Affichage des types des animaux). Vous devez préciser vos initiales sur chaque dossier pour pouvoir éventuellement faire la traçabilité de chaque dossier.

#### **Exportation vers tableur Excel**

-Export tableur Excel sur les dossiers : bouton droit, sortie, Export fichier vers ASCII (xport.csv).

| Fourriters F                | teluges Pensions 🖬 🧭 | ABBANA pou      | r MME      | DOMARTIN ELO  | JIE                   |                 |                                     |                                            |
|-----------------------------|----------------------|-----------------|------------|---------------|-----------------------|-----------------|-------------------------------------|--------------------------------------------|
|                             | 3                    | N' Dossier      |            | 0             | Association           | 01              | R                                   | 1 Com                                      |
| κ.                          | R.                   |                 |            |               |                       |                 |                                     | A AND                                      |
| Dossier:                    | REFUGE               | R               |            |               | Date de Modification: | 00.0            |                                     | 1 Allon                                    |
| e Création:                 | 000                  |                 |            |               | in source readys.     |                 | 24                                  |                                            |
| endu/trouvel:<br>ensent:    | 01./01/2010          | * 11 jes Dispo: | 12/01/2010 |               | -                     |                 |                                     | 162                                        |
|                             | Tiers amenant        | 10.01           |            |               | Propriétaire          |                 |                                     | A.475                                      |
| <b>63</b>                   | MME                  | MARTIN LETIZIA  |            |               | MME                   | MARTIN L        | ETIZIA                              |                                            |
|                             | 15 RUE DE L'INDUS    | TRIE            |            |               | 15 RUE DE L'INDU      | STRIE           |                                     |                                            |
| Choisir un Tiers<br>amenant |                      |                 |            |               |                       |                 |                                     |                                            |
|                             | 01200 BELLEGA        | ARDE            |            |               | 01200 BELLEG          | ARDE            |                                     |                                            |
| 15                          | 0450456<br>ADDPTA    | 455<br>NT       |            |               | 045045<br>ADOPT       | 5455<br>ANT     |                                     | 15 Choisir un<br>propriétaire<br>différent |
|                             | Animal               |                 |            |               | Restitutio            | n               |                                     |                                            |
| 1000                        | Now GAB              | BANA            |            |               |                       |                 |                                     |                                            |
| 27                          | Type arimat OHA1     |                 | Sever      | Male castré 🖤 | 1                     | <u>18:</u> 0.00 | Ereis de Founière:                  | 15.00                                      |
| Choisir un Animal           | Apr: 0               | .00 -           | Becer      | EUROPEEN      |                       | 19: 0.00        | Etais par Jour de Pension Founière: | 10.00                                      |
| -                           | Lowe.                |                 | Qrewe.     |               |                       | 20. 0.00        | Elas de rousiele non roensie.       | 95.00                                      |
| 24                          | Couleur: BLAN        | IC              | ∐atouage:  | 6/1394        |                       |                 | I otal Fourière:                    | 0.00                                       |
|                             | N Bacister           |                 | Pure Elec- |               |                       |                 | Bàrð Ersir de Ersmilen              |                                            |
|                             | E regene.            |                 | Face rise. |               |                       |                 |                                     |                                            |
|                             | Descriptory          |                 |            |               | ▲ Doe                 | sier Clôt       | Date Canze: 04/09/2010              |                                            |
|                             |                      |                 |            |               | -                     |                 |                                     | 🖌 OK 🗶 Annulet                             |
|                             |                      |                 |            |               |                       |                 |                                     |                                            |

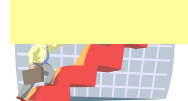

Vous pouvez également imprimer un bon de divagation :

L'ARCHE DES ANIMAUX 41 Rue Léonard 74960 CRAN GEVRER Tél. 0450112233 N° Siret: A1A1A1A1A1A1A

DIVAGATION

GABBANA

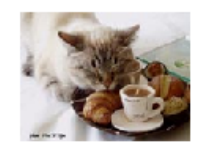

Date: 17/01/2010 Type: CHAT Tatouage: GYL394

Race: EUROPEEN Puce électronique:

Male castré N° Registre

Lieu ou a été trouvé l'anima74 ANNECY

Coordonnées de la personne ayant trouvé l'animal: MME MARTIN LETIZIA 15 RUE DE L'INDUSTRIE

01200 BELLEGARDE

Conscient des conséquences d'une fausse déclaration, j'atteste sur l'honneur, que l'animal, ci-dessus désigné ne m'appartient pas et que j'ignore l'identité de son propriétaire.

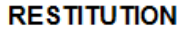

Coordonnées du propriétairMME MARTIN LETIZIA 15 RUE DE L'INDUSTRIE

01200 BELLEGARDE Je déclare récupérer mon animal œ jour au refugéARCHE DES ANIMAUX

Frais de fourrière: 0.00 × 15.00 0.00 × 10.00 0.00 × 55.00 TOTAL: 0.00 REGLE PAR:

SIGNATURE DU PROPRIETAIRE:

LE REFUGE:

#### Et un bon vétérinaire :

L'ARCHE DES ANIMAUX 41 Rue Léonard 74960 CRAN GEVRER

> BON VETERINAIRE N° REGISTRE A RETOURNER AVEC LA FACTURE FOURRIERE RECUPEREE

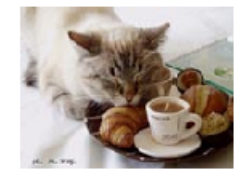

| BON PO   | JR:          |                |          |                       |    |
|----------|--------------|----------------|----------|-----------------------|----|
|          | TATOUAGE     | E OU PUCE ELE  | CTRONIQU | JE OBLIGATOIRE        |    |
| DE L'ANI | MAL:         |                |          |                       |    |
|          | CHAT         |                | AGE:     | 0.00                  |    |
| RACE:    |              |                |          |                       |    |
|          | EUROPEEN     | 4              |          |                       |    |
| NOM:     |              |                |          |                       |    |
|          | GABBANA      |                |          |                       |    |
| SEXE:    |              |                |          |                       |    |
|          | Male castré  |                |          |                       |    |
| N° TATO  | JAGE OU Nº I | PUCE ELECTRO   | NIQUE:   |                       |    |
|          | GYL394       | Oreille droite |          |                       |    |
|          |              |                |          |                       |    |
| BON VAL  | ABLE JUSQU   | 'AU:           |          |                       |    |
| PASSE C  | ETTE DATE    | CES SOINS SER  | ONT A LA | CHARGE DU PROPRIETAIR | E. |
| ADOPTE   | LE:          |                |          |                       |    |

NOM DE L'ADOPTANT:

DATE:

LE REFUGE,

Le bouton « Listes » permet d'imprimer la liste des dossiers en cours.

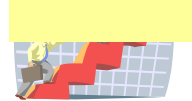

## **Gestion du refuge**

|                | under houger re | isions <b>a</b> 🔛 |                 |                            |                         |                                    |             |          |               |           |           |              |          |   |           |
|----------------|-----------------|-------------------|-----------------|----------------------------|-------------------------|------------------------------------|-------------|----------|---------------|-----------|-----------|--------------|----------|---|-----------|
| nitée Enl      | ré Mohř         | Type Animal       | Race<br>FURDEEN | Nom animal<br>MOUSTACHE    | N Registre              | Nom propriétaire<br>GERONA FERNAND | Date Sortie | Nb Jours | Prix unitaire | Montant 3 | Sorti Non | n de amenant |          |   | Nouv.     |
| 010 TR.<br>010 | F               | CHAT              | EUROPEEN        | MOUSTACHE 2<br>MOUSTACHE 3 |                         | GERONA FERNAND                     |             |          | 8.00          |           |           |              |          |   | U QUM     |
|                |                 |                   |                 |                            |                         |                                    |             |          |               |           |           |              |          |   | 1. Linter |
|                |                 |                   |                 |                            |                         |                                    |             |          |               |           |           |              |          |   | CO Pres   |
|                |                 |                   |                 |                            |                         |                                    |             |          |               |           |           |              |          |   | 2         |
|                |                 |                   |                 |                            |                         |                                    |             |          |               |           |           |              |          |   | Admin     |
|                |                 |                   |                 |                            |                         |                                    |             |          |               |           |           |              |          |   |           |
|                |                 |                   |                 |                            |                         |                                    |             |          |               |           |           |              |          |   |           |
|                |                 |                   |                 |                            |                         |                                    |             |          |               |           |           |              |          |   |           |
|                |                 |                   |                 |                            |                         |                                    |             |          |               |           |           |              |          |   |           |
|                |                 |                   |                 |                            |                         |                                    |             |          |               |           |           |              |          |   |           |
|                |                 |                   |                 |                            |                         |                                    |             |          |               |           |           |              |          |   |           |
|                |                 |                   |                 |                            |                         |                                    |             |          |               |           |           |              |          |   |           |
|                |                 |                   |                 |                            |                         |                                    |             |          |               |           |           |              |          |   |           |
|                |                 |                   |                 |                            |                         |                                    |             |          |               |           |           |              |          |   |           |
|                |                 |                   |                 |                            |                         |                                    |             |          |               |           |           |              |          |   |           |
|                |                 |                   |                 |                            |                         |                                    |             |          |               |           |           |              |          |   |           |
|                |                 |                   |                 |                            |                         |                                    |             |          |               |           |           |              |          |   |           |
|                |                 |                   |                 |                            |                         |                                    |             |          |               |           |           |              |          |   |           |
|                |                 |                   |                 |                            |                         |                                    |             |          |               |           |           |              |          |   |           |
|                |                 |                   |                 |                            |                         |                                    |             |          |               |           |           |              |          |   |           |
|                |                 |                   |                 |                            |                         |                                    |             |          |               |           |           |              |          |   |           |
|                |                 |                   |                 |                            |                         |                                    |             |          |               |           |           |              |          |   |           |
|                |                 |                   |                 |                            |                         |                                    |             |          |               |           |           |              |          |   |           |
|                |                 |                   |                 |                            |                         |                                    |             |          |               |           |           |              |          | + |           |
|                |                 | 🔀 Ista            | age:            | ×                          | Puce Elec./registre/nom |                                    | 🔀 Lype ar   | nimet    |               |           | 100       | Dossier:     | En couts | * | 10.0      |
|                |                 | 😥 🗶 Mer           |                 |                            | 🗶 Sene:                 | • 🛪                                | Diéé en     | vtre le: |               |           | gt le:    | 31/12/9999   |          |   | St Quite  |

En choisissant cette option, vous visualisez directement toutes les animaux en cours en refuge avec la possibilité de filtrer par recherche hypertexte mais aussi de voir les anciens dossiers clôturés. En fin de dossier, vous pouvez préciser le suivi de l'animal (visite, jours de visite...) Vous devez préciser vos initiales sur chaque dossier pour pouvoir éventuellement faire la traçabilité de chaque dossier.

#### **Exportation vers tableur Excel**

-Export tableur Excel sur les dossiers : bouton droit, sortie, Export fichier vers ASCII (xport.csv).

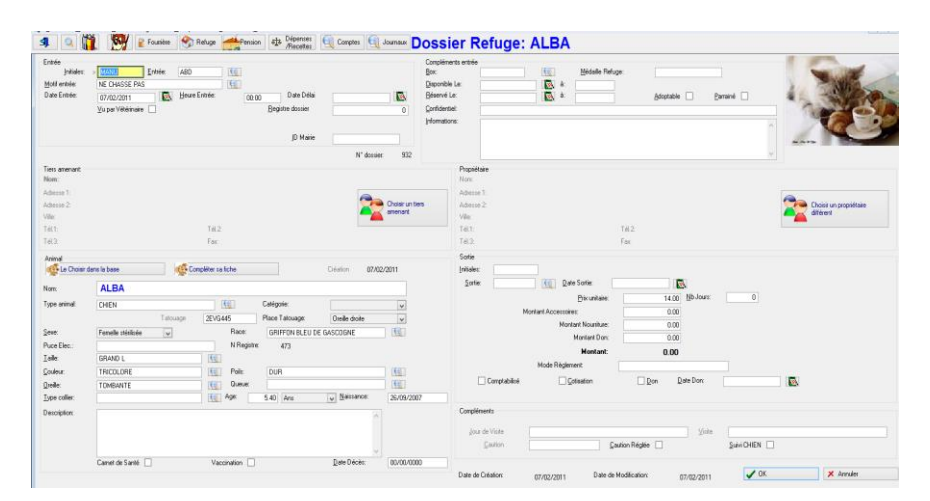

#### Le bouton « Adoption, véto » permet d'imprimer les différents bons :

| Impression bons                |
|--------------------------------|
| Association: 01                |
| ID Dossier: 9                  |
| MOUSTACHE 2                    |
| Date Entrée: 20/04/2010        |
| <u>D</u> ate Sortie:           |
| Bon d'adoption                 |
| 📝 Fiche abandon                |
| 🔲 Bon de vétérinaire           |
| 🗸 <u>D</u> K 🔀 <u>A</u> nnuler |

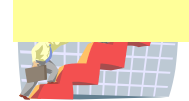

L'ARCHE DES ANIMAUX 41 Rue Léonard 74960 CRAN GEVRER Tál 0450112233 Nº SiretA1A1A1A1A1A1A1A1

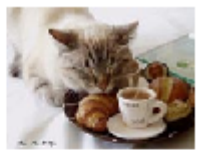

"TU DEVIENS RESPONSABLE POUR TOUJOURS DE CE QUE TU AS APPRIVOISE"

## CONTRAT D'ADOPTION

#### Nº Registre:

Date:

Le refuge confie à : Nom; prénom: MARTIN LETIZIA Adresse: 15 RUE DE L'INDUSTRIE 01200 BELLEGARDE N° de téléphone:0450456455 Mail:

L'animal ci-après désigné: Nom: GABBANA Type: CHAT Sexe:Male castré Puce électronique: GYL394 Tatouage: Oreille

Numéro de carte d'identité de l'adoptant:

#### Aux conditions suivantes:

- 1°/ l'animal sera bien traité et recevra nourriture, soins et habitat convenables;
- 2º/ Les changements d'adresses devront être signalés au refuge où l'animal a été adopté;
- 3º/ Vous devez donner des nouvelles régulièrement de l'animal;
  4º/ Le refuge pourra à tout moment retirer l'animal si les conditions d'existence ne sont pas conformes aux lois et arrétés en vigueur;

5º/ Du fait de la présente adoption, le refuge est déchargé de toutes responsabilité; 6º/ SI L'ADOPTANT DESIRE SE SEPARER DE L'ANIMAL, IL DEVRA LE RESTITUER

- A SON REFUGE D'ORIGINE:
- 7°/ Si l'animal échappe ou décède, l'adoptant devra en aviser le refuge;
- 8°/ La reproduction est formellement interdite pour les deux sexes;
- 9°/ Si vous voulez un compagnon fidèle docile et gardien, NE L'ATTACHEZ JAMAIS...

10°/ En cas de décès de l'animal et en cas de nouvel abandon, aucun remboursement se sera fait car c'est un do et non une vente que vous avez fait;

11º/ le titulaire du présent contrat est avisé qu'il ne devra sous aucun prétexte, et même pour une très courte période, laisser l'animal sans surveillance aux côtés d'un enfant ou d'une personne particulièrement fragile.

Participation versée au refuge pour frais d'hébergement et vétérinaires. Ceci n'est pas une vente mais un don. Prix de l'adoption: 90,00 Règlement:

> Signature de l'adoptant: Lu et approuvé

Signature du refuge:

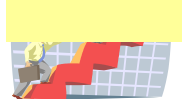

L'ARCHE DES ANIMAUX 41 Rue Léonard 74960 CRAN GEVRER Tél. 0450112233 N° SiretA1A1A1A1A1A1A1

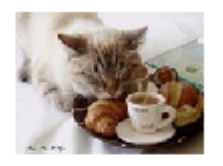

## ABANDON

Nº Registre:

| Nom:GABBANA                 | Type:           | CHAT   |         |
|-----------------------------|-----------------|--------|---------|
| Sexe:Male castré            | Puce électronic | que:   |         |
| Race:EUROPEEN               | Tatouage:       | GYL394 | Oreille |
| COORDONNEES DU PROPRIETAIRE | :               |        |         |
| New Street                  | MARTINE C       | T171A  |         |

| Nom; prenom:   | MARTIN LETIZIA        |
|----------------|-----------------------|
| Adresse:       | 15 RUE DE L'INDUSTRIE |
|                | 01200 BELLEGARDE      |
| N° de téléphon | e0450456455           |
| Mail:          |                       |

RAISON DE L'ABANDON:

#### Aux conditions suivantes:

Je soussigné (é), déclare abandonner l'animal désigné ci-dessus au refuge. Je m'engage à participer aux frais vétérinaires si mon animal n'est pas tatoué, stérilisé ou vacciné. Je reste propriétaire de l'animal durant une période d'observation de quinze jours, pendant laquelle j'assumerai la responsabilité d'éventuel incident provoqué par agressivité ou maladie contagieuse de l'animal.

| Montant: | 50,00 | Règlement: |
|----------|-------|------------|
| Fait le: |       |            |

Le refuge,

Personne ayant abandonné l'animal,

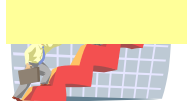

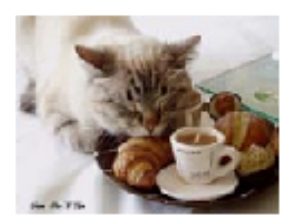

## BON VETERINAIRE N° REGISTRE A RETOURNER AVEC LA FACTURE REFUGE

#### BON POUR:

- [ ] TATOUAGE OU PUCE ELECTRONIQUE OBLIGATOIRE
- [ ] STERILISATION OBLIGATOIRE
- [] CASTRATION
- []-VACCIN CHPPIL
- []-VACCIN TCCH

DE L'ANIMAL:

CHAT AGE: 0.00 Ans

- RACE: EUROPEEN
- NOM: MOUSTACHE
- SEXE: Male castré REGISTRE:xxxx

N° TATOUAGE OU N° PUCE ELECTRONIQUE: GUT185 Oreille droite

VISITE SI NECESSAIRE:

BON VALABLE JUSQU'AU:

PASSE CETTE DATE CES SOINS SERONT À LÀ CHARGE DU PROPRIETAIRE. ADOPTE LE: NOM DE L'ADOPTANT:

DATE:

LE REFUGE,

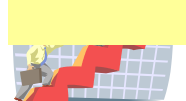

#### Gestion de la pension

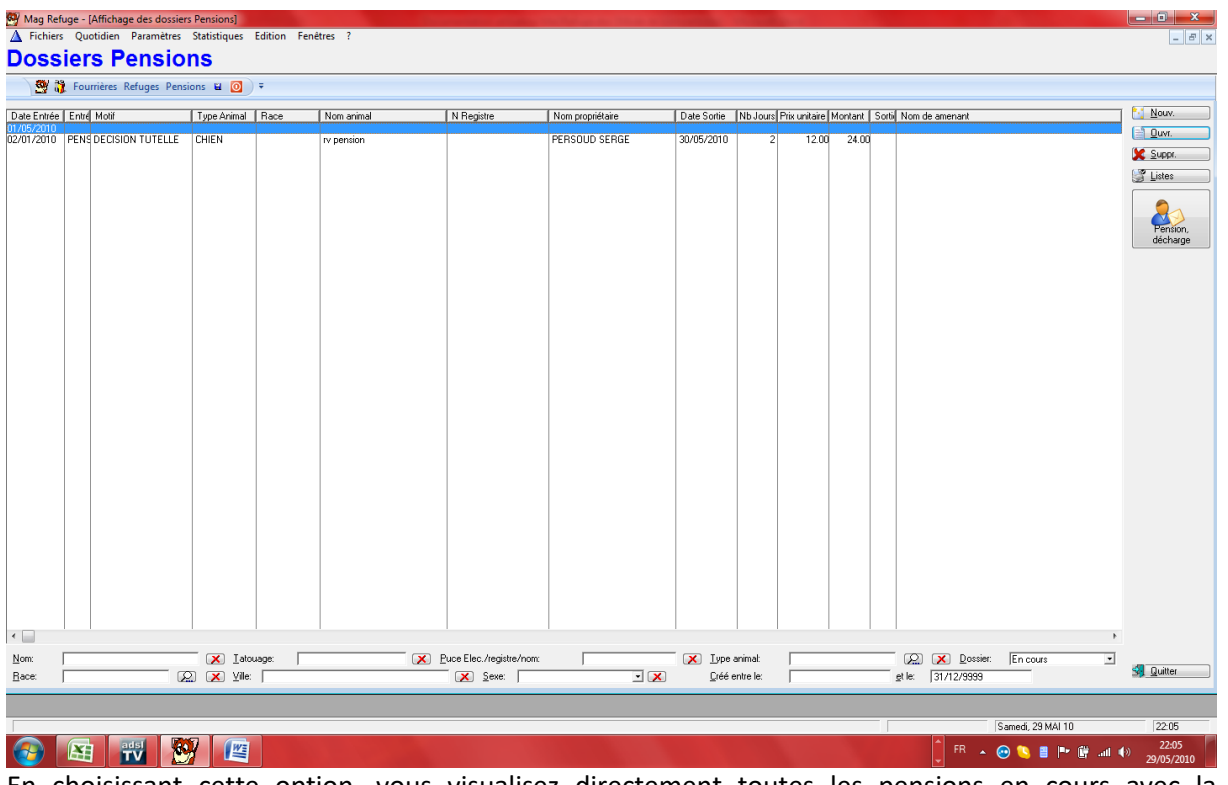

En choisissant cette option, vous visualisez directement toutes les pensions en cours avec la possibilité de filtrer par recherche hypertexte mais aussi de voir les anciens dossiers clôturés. En fin de pension, vous pouvez préciser le nombre de jours de pension et le système calculera la facture selon le type de l'animal. (Voir Affichage des types des animaux). Vous devez préciser vos initiales sur chaque dossier pour pouvoir éventuellement faire la traçabilité de chaque dossier.

| Eichiers Quo                                                          | tidien Parametres gestion Comptabilite Edition Fenetres ?                                                                                                    |                           | - 6                                                                                                    |
|-----------------------------------------------------------------------|----------------------------------------------------------------------------------------------------|---------------------------|----------------------------------------------------------------------------------------------------|
| 🗐 🔍 🕻                                                                 | 1 💱 👔 Fourière 🕎 Refuge 💏 Pension 🕸 Dépenses<br>/Recettes                                                                                                    | 🔍 Comptes 🍳 Journaux DOSS | ier Pension: SEFI pour MME TOURZAND LALEH                                                                                                    |
| Entrée<br><u>I</u> nitiales:<br><u>M</u> otiř entrée:<br>Date Entrée: | STULE Entrée: PENS C.     I&000     I&000     Up av Védénaire Entrée: Begistre docsier                                                                                                    | 0                         |                                                                                                    |
|                                                                       | ĮD Mairie                                                                                                    | 3                         |                                                                                                    |
|                                                                       |                                                                                                    | n dalah. dad              | Mme         TOURZAND LALEH           Adresse 1:         1 RUE DES CORNEILLES           Adresse 1:         1 RUE DES CORNEILLES           Vide:         01630           PERON           Tel 1:         045048366           Tel 2:         0630610709           Tel 2:         Fac: |
| Animal<br>Animal<br>Le Choisir of<br>Nom:<br>Type animat              | ans la base Compléter sa fiche SEFI CHUEN Gell Catécorie:                                                                                                    | Création 18/11/2010       | Sorie<br>Initiales: SYLM<br>Sorie: Date Sorie: E<br>Pis unitales: 7.00 Bb Jours: 0                                                                                                    |
| Sexe:<br>Puce Elec.:                                                  | Tatousge         Place Tatousge           Femele         W         Race:         X BORDERD CO           250265602648805         N Registre:         X                                                                                                    |                           | Montark Accessories: 0.00 Montark Nouniture: 0.00 Montark Dorx: 0.00 Montart Dorx: 0.00                                                                                                    |
| <u>T</u> aile:<br><u>C</u> ouleur:<br><u>O</u> reile:<br>Type colier: | Image: Control of the second second | Naissance:                | Mode Règlement Don Date Don Este Don Este Don                                                                                                    |
| Description                                                           |                                                                                                    |                           | Jour de Visite                                                                                                    |
|                                                                       | Carnet de Santé                                                                                                    | Date Décès: 00/00/0000    | Date de Création: 18/01/2011 Date de Modification: 10/11/2012 V OK X Annuler                                                                                                    |

Le bouton « Pension, décharge » permet d'imprimer les états « bon de pension » et le « bon de décharge ». Ces états sont <u>totalement paramétrables</u>.

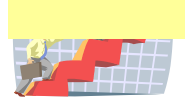

L'ARCHE DES ANIMAUX 41 Rue Léonard 74960 CRAN GEVRER Tél. 0450112233 Tél. 0450112233 N° SiretA1A1A1A1A1A1A1 PENSION ALPHA N° Registre De l'animal typeCHAT Race: EUROPEEN Male castré Tatouage: GUX289 Puce électronique: TARIES: 8,00 Pension du: 01/05/2010 au: L'animal doit être à jour de ses vaccinations (fourniture du carnet de santé obligatoire) et il doit être identifié (tatouage ou puce électronique). Mon animal est déjà venu en pension au refuge: ( ) Oui ( ) Non Matérie fourni: Coordonnées du propriétaire DECAT GEORGES HAMEAU DE COLOGNY 74910 SEYSSEL 0450458455 Adhésion du:08/04/2009 AUTORISATION AYANT VALEUR DE DECHARGE DECAT GEORGES Je soussigné(e): autorise L'ARCHE DES ANIMAUX à prendre toutes les dispositions nécessaires en cas de problème de santé constaté sur mon (mes) animal ('aux) auprès du vétérinaire de son choix. Tous les frais vétérinaires seront à ma charge et payables à la récupération de mon (mes) animal ('aux). Fait à: LE PROPRIETAIRE:

PENSION RENDUE:

Je déclare ce jour reprendre mon animal. Je règle la somme de: par chèque ( ) espèces ( ) X 8,00 euros =

Fait à: LE REFUGE:

LE PROPRIETAIRE:

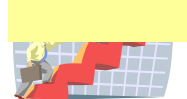

## Gestion des visites médicales 90 jours

Pour la gestion et le suivi des visites médicales 90 jours, vous devez :

-préciser la durée des 90 jours dans le menu fichiers, option Associations et dans l'onglet « Paramètres de gestion », vous devez saisir les 90 jours dans le champ prévu. Ce champ est modifiable dans le cas où il changerait.

-Dans le menu « paramètres de gestion », option Type de sortie, vous devez ouvrir le code représentant l'adoption et cocher « Représente le code « Adoption ».

-Pour gérer les animaux rentrés en fourrière et adoptés avant ce délai, vous pouvez :

-filtrer les animaux grâce au filtre spécial prévu dans l'affichage des animaux.

-imprimer cette liste grâce au filtre spécial prévu dans le bouton liste.

#### **Gestion des pensions**

Ce bouton vous permet de gérer les pensions. Si vous utilisez la comptabilisation des pensions, il faut cochez dans les paramètres associations, onglet « Comptabilité », « Proposer la comptabilisation des dossiers ». Cette opération vous proposera la comptabilisation automatique du dossier lors de la sortie de l'animal et du règlement.

### Gestion des états (modification des mises en page standards)

Les états de base sont livrés et sont modifiables. Ces états, étant standards, sont livrés à chaque mise à jour de version et écrasent donc les anciennes versions. Si vous souhaitez personnaliser des états dans les paramètres de gestion, vous devez, après avoir modifier l'état de base, l'enregistrer sous un nom différent.

| Report Manager                                                                                                    |                                                                                                    |                                                                                                    |                                                                    |                                                                                                    |                                 |  |
|----------------------------------------------------------------------------------------------------|----------------------------------------------------------------------------------------------------|----------------------------------------------------------------------------------------------------|--------------------------------------------------------------------|----------------------------------------------------------------------------------------------------|---------------------------------|--|
| Attention, les<br>Si vous voulez modifier un état, sauvegard                                                                                                    | états repérés "Std"<br>der le standard sous                                                                                                    | sont les état<br>un autre no                                                                                 | s livrés e<br>m pour n                                             | in standard et sont écrasés à chaque mise à jour de version.<br>le pas le mettre et pensez à modifier les paramètres de l'association pour en tenir compte. | <u>Nouv.</u>                    |  |
| Etat                                                                                                    | Fichier                                                                                                    | Date                                                                                                    | Heure                                                              | Printer                                                                                                    | <u>o</u> uvi.                   |  |
| ETATS (\ETATS\)  Etats Animaux Etats Animaux Etats Fourrière Bon de divagation Standard Old Bon de vétérinaire "Fourrière récupérée" bon de divagation fiche animal retrouvé : Etats Tiers Etats Tiers Etats Refuge                                                                                                    | Fiche animal demi<br>bon de divagation<br>bon de divagation<br>bon de vétérinaire<br>bon de vétérinaire<br>bon divagation ani                                               | 02/09/2012<br>10/11/2012<br>10/11/2012<br>02/09/2012<br>10/11/2012<br>21/10/2012                             | 13:10<br>23:24<br>23:34<br>13:04<br>23:31<br>15:17                 |                                                                                                    | Suppr.<br>Etendre<br>Contracter |  |
| Fiche abandon Stendard     Visite sanitaire "Refuge" SPA Annecy     Bon de vétérinaire "Refuge" Standard     Contrat d'adoption S. P.A. Annecy     Contrat d'adoption S. P.A. Annecy     Contrat d'adoption S. P.A. Annecy     Contrat d'adoption S. P.A. Annecy     Contrat d'adoption S. P.A. Annecy     Externation S. P.A. Annecy     Externation S. P.A. B. B. B. B. B. B. B. B. B. B. B. B. B. | Fiche abandon Sto<br>Visite sanitaire Ref<br>bon de vétérinaire<br>Contrat d'adoption<br>Contrat d'adoption<br>Contrat d'adoption<br>Fiche abandon SP<br>bon de vétérinaire | 10/11/2012<br>10/11/2012<br>10/11/2012<br>10/11/2012<br>10/11/2012<br>10/11/2012<br>14/09/2012<br>14/09/2012 | 23:14<br>20:38<br>23:29<br>20:49<br>22:10<br>23:12<br>0:43<br>0:42 |                                                                                                    | Passer<br>l'aperçu              |  |

Vous choisissez l'état à modifier et cliquez sur « Ouvrir ».

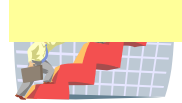

| 50         |          |                                                   |                                            |                                            |                                            |                                    |                            |                | Géné   | rateur é | état "Et | tats_re | fuge" | (FICHE | ABAND   | ON ST | rd.r |
|------------|----------|---------------------------------------------------|--------------------------------------------|--------------------------------------------|--------------------------------------------|------------------------------------|----------------------------|----------------|--------|----------|----------|---------|-------|--------|---------|-------|------|
| F          | chier    | Bande Objet                                       | Options Ai                                 | ide                                        |                                            |                                    |                            |                |        |          |          |         |       |        |         |       |      |
|            |          | 1 🖻 🖪                                             | <b>≫</b> ∎                                 | Ъ F                                        |                                            |                                    |                            |                |        |          |          | 2       |       |        |         |       |      |
| _          | <u> </u> |                                                   |                                            |                                            |                                            |                                    |                            |                |        |          |          |         |       |        |         |       |      |
|            | 0        | 1                                                 |                                            | 2                                          | 3                                          |                                    | 4                          |                | 5      |          | 6        |         |       | 7      | 1       | 8     |      |
|            | Entête   | e page                                            |                                            |                                            |                                            |                                    |                            |                |        |          |          |         |       |        |         |       |      |
| È          |          | <b>33333333</b> 33<br>555555555555555555555555555 | \$\$\$\$\$\$\$\$\$<br>\$\$\$\$\$\$\$\$\$\$ | \$\$\$\$\$\$\$\$\$<br>\$\$\$\$\$\$\$\$\$\$ | \$\$\$\$\$\$\$\$\$<br>\$\$\$\$\$\$\$\$\$\$ | \$\$\$\$\$\$\$<br>\$\$\$\$\$\$\$\$ | \$\$\$\$\$<br>\$\$\$\$\$\$ |                |        |          | =        | ANI:Ph  | oto1  |        |         |       | -    |
| F          |          | \$\$\$\$\$ \$\$                                   | \$\$\$\$\$\$\$\$\$\$                       | \$\$\$\$\$\$\$\$\$\$                       | \$\$\$\$\$\$\$\$\$\$\$                     | \$\$                               |                            |                |        |          |          |         |       |        |         |       | -    |
| E          |          | Tél. \$9                                          | \$\$\$\$\$\$\$\$\$\$\$                     | \$\$\$\$\$\$\$\$\$\$<br>***                | 6                                          |                                    |                            |                |        |          |          |         |       |        |         |       | 3    |
| Ŀ,         |          | N Silet. 44                                       | 0000000000                                 | 9999                                       |                                            |                                    |                            |                |        |          |          |         |       |        |         |       | . :  |
| ŀ          |          |                                                   |                                            |                                            |                                            |                                    |                            |                |        |          |          |         |       |        |         |       | Ч    |
| F          |          |                                                   |                                            |                                            |                                            |                                    |                            |                |        |          |          |         |       |        |         |       | -    |
| Ē          |          |                                                   |                                            |                                            |                                            | AB                                 | AND                        | ON             |        |          |          |         |       |        |         |       | -    |
| È          |          |                                                   |                                            |                                            |                                            |                                    |                            |                |        |          |          |         |       |        |         |       | -    |
| 2          |          | N° Registre                                       | animal: <                                  |                                            | <<<#                                       | Nº Rea                             | istre dossi                | er: <<<<<      | ~~~    |          |          |         |       | Pro    | priétés |       |      |
| t          | Dá       | tail                                              |                                            |                                            |                                            |                                    |                            |                |        | Contenus |          |         |       |        |         |       |      |
| -          |          |                                                   |                                            |                                            |                                            | _                                  |                            |                |        | Image    | <        |         |       |        |         |       |      |
| È          |          | Nom: \$\$\$\$                                     | \$\$\$\$\$\$\$\$\$                         | \$\$\$\$\$\$\$\$\$                         | \$\$\$\$\$\$\$\$                           | Type:                              |                            | \$\$\$\$\$\$\$ | \$\$\$ |          | <u></u>  |         |       |        |         |       | -    |
| - <b>1</b> |          | 0 0000                                            |                                            |                                            |                                            |                                    |                            |                |        |          |          |         |       |        |         |       |      |

Après avoir modifier l'état, vous choisissez l'option « Enregistrer sous » dans le menu « Fichier » et vous précisez un nouveau nom en gardant la racine du nom standard.

| <u>N</u> om du fichier : | Fiche abandon Std DEMO.rpt |  |                            | ¥ |  |  |  |  |
|--------------------------|----------------------------|--|----------------------------|---|--|--|--|--|
| <u>T</u> ype :           | Fichiers états (*.rpt) 🗸   |  |                            |   |  |  |  |  |
| Masquer les dossi        | ers                        |  | <u>Enregistrer</u> Annuler |   |  |  |  |  |

Ensuite, pour le logiciel prenne en compte votre modification, vous devez le préciser dans les paramètres de l'association du menu fichier. Vous modifiez le nom du fichier de l'état spécifique que vous avez créé.

| _       | Mise a jour de           |                              |                                                                            |           |
|---------|--------------------------|------------------------------|----------------------------------------------------------------------------|-----------|
|         | <u>A</u>                 |                              | Mise à jour des associations                                               | ×         |
| As<br>0 | Association:             | 0 <u>C</u> ode S             | PA: REFUGE                                                                 |           |
|         | <u>N</u> om:             | L'ARCHE DEMO                 |                                                                            |           |
|         | <u>A</u> dresse 1:       | 14 rue du chat               |                                                                            |           |
|         | <u>A</u> dresse 2:       |                              |                                                                            |           |
|         | <u>C</u> ode Postal:     | 74960 Ville: ANNEC           | (                                                                          |           |
|         | Choix des états          | Compléments Paramètres       | de gestion Comptabilité                                                    |           |
| <       | <u>F</u> iche animal re  | etrouvé (Bon de divagation): | C:\magrefuge\DATADEMO\ETATS\bon de divagation Std.rpt                      |           |
|         | <u>B</u> on de Vétérir   | naire fourrière:             | C:\magrefuge\DATADEMD\ETATS\bon de vétérinaire Fourrière récupérée Std.rpt |           |
|         | Contrat adopti           | on:                          | C:\magrefuge\DATADEMO\ETATS\Contrat d'adoption Std.rpt                     |           |
|         | Bon de vétérin           | naire:                       |                                                                            |           |
|         | <u>F</u> iche abandor    | n: »                         | C:\magrefuge\DATADEM0\ETATS\Fiche abandon DEM0.rpt                         |           |
|         | <u>V</u> isite sanitaire | (Bon de Vétérinaire Refuge): | C:\magrefuge\DATADEMO\ETATS\bon de vétérinaire Refuge Std.rpt              |           |
|         | <u>B</u> on de pensio    | n:                           | C:\magrefuge\DATADEMO\ETATS\Bon de Pension et décharge Std.rpt             |           |
|         | Lettre de Décł           | harge:                       |                                                                            |           |
|         | <u>F</u> iche Animal c   | lemi page:                   | C:\magrefuge\DATADEMO\ETATS\Fiche animal demi page Std.rpt                 |           |
|         | <u>B</u> on de reçu fi   | scal:                        | C:\magrefuge\DATADEMO\ETATS\Recu Fiscal.rpt                                | <u></u>   |
|         |                          |                              |                                                                            |           |
|         |                          |                              |                                                                            |           |
|         |                          |                              | \star ок                                                                   | 🗙 Annuler |

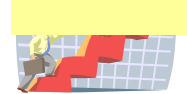

## **Statistiques**

| Statistiques - Listes des animaux |                      |                                       |                             |  |  |  |  |
|-----------------------------------|----------------------|---------------------------------------|-----------------------------|--|--|--|--|
| Filtres des statist               | iques                |                                       |                             |  |  |  |  |
| <u>T</u> ype animal:              |                      | $\Sigma$                              |                             |  |  |  |  |
| <u>R</u> ace:                     |                      |                                       |                             |  |  |  |  |
| <u>D</u> ate mini:                | 00/00/0000           | <u>D</u> ate maxi: 31/12/9999 🛛 🔯     |                             |  |  |  |  |
| Type <u>E</u> ntrée:              |                      | Type <u>S</u> ortie:                  |                             |  |  |  |  |
| <u>D</u> écédés:                  | Ne pas voir les anim | aux décédés 🔍 🧹                       |                             |  |  |  |  |
|                                   | En cours (Fourrière  | ou pension ou refuge) 🔍 🧹             |                             |  |  |  |  |
| <u>R</u> echerche:                |                      |                                       |                             |  |  |  |  |
| Listes des entrée                 | es/sorties à éditer  |                                       |                             |  |  |  |  |
| 🗹 Liste des entr                  | ées "Fourrière"      | Liste des entrées "Refuge"            | Liste des entrées "Pension" |  |  |  |  |
| Liste des sorti                   | ies "Fourrière"      | Liste des sorties "Refuge"            | Liste des sorties "Pension" |  |  |  |  |
|                                   | es animaux           | Liste des présents par type d'animaus |                             |  |  |  |  |
|                                   |                      |                                       |                             |  |  |  |  |
| Export vers tableur Excel         |                      |                                       |                             |  |  |  |  |
| Listes sur animaux                |                      |                                       |                             |  |  |  |  |
| 🗌 Liste des opé                   | rations vétérinaires | Edition détaillée                     |                             |  |  |  |  |
|                                   |                      |                                       | ✓ <u>0</u> K <u>Annuler</u> |  |  |  |  |
|                                   |                      |                                       |                             |  |  |  |  |

Toutes les statistiques sont imprimables et cumulable sur toutes périodes. Toutes les statistiques sont imprimables, visualisables sur écran avant impression ou exportables sur un fichier PDF.

## **Export vers tableur**

A noter l'exportation possible vers le tableur Excel des listes choisies.

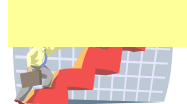

## Sauvegardes locales sur support externe

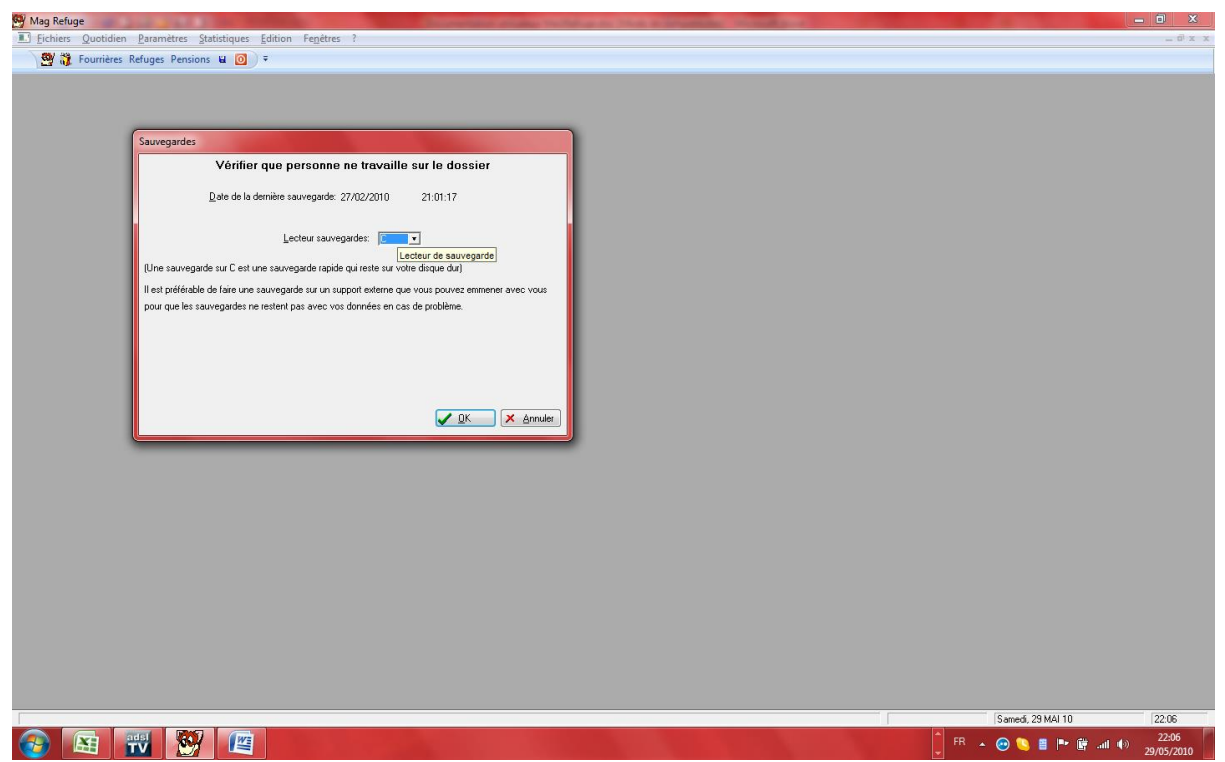

SI vous travaillez en réseau, vous devez vérifier que tout le monde soit sorti du programme avant de lancer la sauvegarde. Vous précisez le lecteur de sauvegarde représentant votre support (clé USB, disque externe...); si vous laissez C:, la sauvegarde se fera sur votre disque dur à coté de vos données : c'est une copie de sécurité mais pas vraiment une sauvegarde, celle-ci étant sur le même support que vos données.

### Reprise de fichiers existants pour le démarrage

Après étude technique, nous pouvons reprendre et importer automatiquement des fichiers existants sous la forme texte, Excel, Access, OpenOffice, Works...

Un import de fichiers CSV dans le menu ?, options « Traitements particuliers » permet d'importer des tables externes en codifiant les numéros de colonnes pour les faire correspondre à notre base de données.

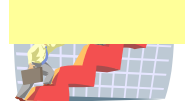